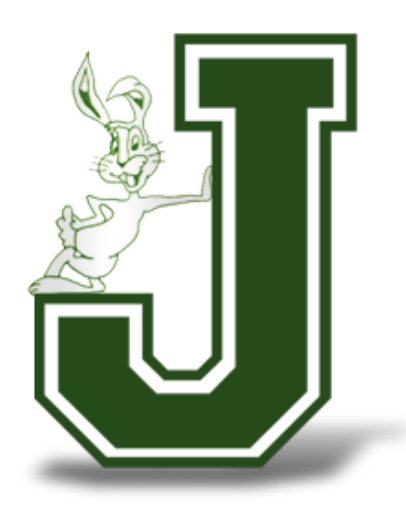

# Thomas Jefferson Online Resources Manual

## <u>Index</u>

| Student Registration         | Page 3  |
|------------------------------|---------|
| Other Registration Documents | Page 9  |
| Permit Requests              | Page 11 |
| Parent Portal                | Page 13 |
| Data Confirmation            | Page 15 |
| Meal Program                 | Page 17 |
| Student Email Accounts       | Page 18 |
| Google Docs                  | Page 20 |
| Google Sheets                | Page 23 |
| Google Slides                | Page 25 |
| Google Forms                 | Page 28 |
| Google Classroom             | Page 31 |
| Google Meets                 | Page 33 |
| Accelerated Reader           | Page 36 |

## Student Registration

All students within BUSD must enroll online. The process for this is listed below.

#### <u>Step 1:</u>

Log on to <u>www.busd.k12.ca.us</u> and click on "Registration". If on a cell phone, click on "Menu" and then "Registration".

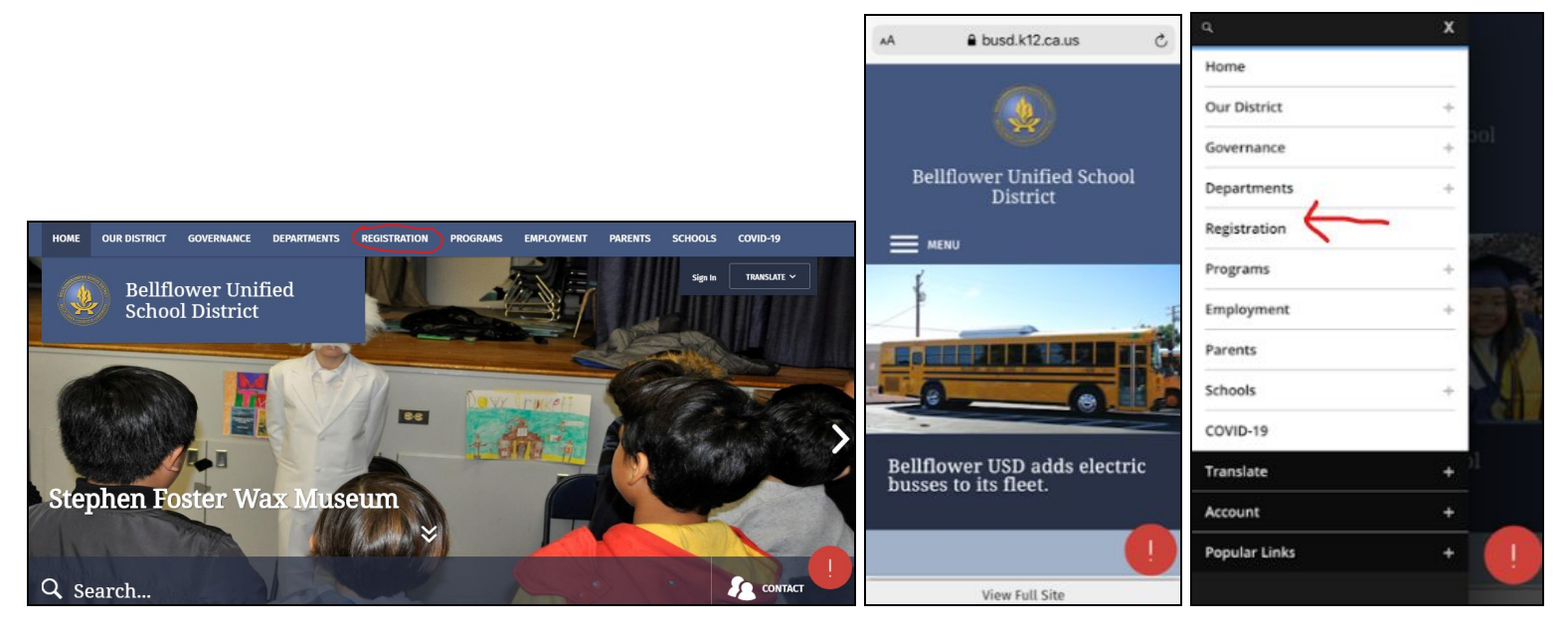

#### <u>Step 4:</u>

Scroll down until you see the blue link titled "Click here to get started enrolling a new student and then select the "enroll a New Student" button". Click on this link.

#### **Online Registration**

We look forward to welcoming your child(ren) and you to BUSD. We build futures!! Our Online Registration for the current 2019-2020 school year is now open for new students registering in K-12th grades, and it is the first step for students who have never enrolled and/or attended any of the schools within the district.

BUSD Aeries Online Registration allows you to quickly start the process of enrolling your student(s) for school. Information about the student such as emergency contacts, medical and language information will be collected. Upon completion, the student's information is electronically sent to the school but is not complete until the school site has reviewed the data and received the appropriate required documents.

The online process should take approximately 20 minutes to complete and requires a valid email address. You can logout and resume if the process takes longer than expected, if you resume please log back in and continue, DO NVT attempt to set up another account.

Click here to get started enrolling a new student and then select the "Enroll a New Student" button.

Read the information on the Online Enrollment page.

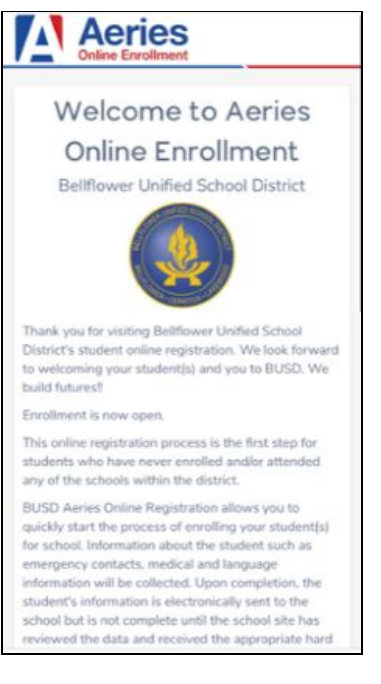

#### <u>Step 6:</u> Scroll down to the bottom of the page and choose your preferred language. Then click "Enroll A New Student".

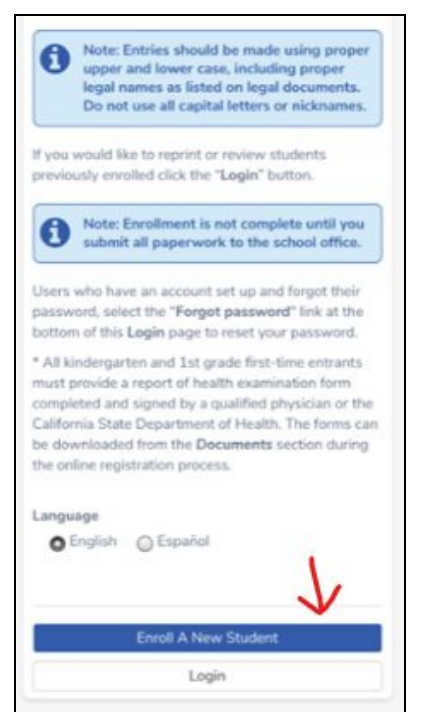

Choose to enroll for the current year or for the upcoming year.

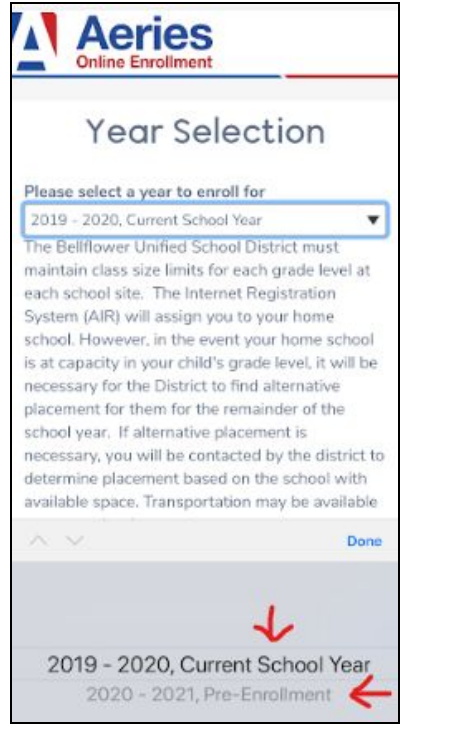

#### You will need a valid address within the school district boundaries, your student's immunization record, and the name and phone number of your student's doctor in order to complete enrollment

#### <u>Step 8:</u>

Log in if you are an existing user or create a new account if you are new to Aeries.

|                 | erroll a student for this district, you may<br>login as an existing user.<br>If this is your first time here, Please<br>provide your email address and a<br>password to create a new account. |
|-----------------|----------------------------------------------------------------------------------------------------|
| Em              | Existing user                                                                                                    |
| Pa              | ssword                                                                                                    |
|                 | Login                                                                                                    |
| For             | got Password                                                                                                    |
|                 | Create new account                                                                                                    |
| Yo              | Create new account                                                                                                    |
| Yoi             | Create new account<br>ur Name<br>nail address                                                                                                    |
| Yoi             | Create new account<br>ur Name<br>nail address                                                                                                    |
| Yoi<br>Em<br>Pa | Create new account<br>ar Name<br>nail address<br>ssword<br>-type Password                                                                                                    |

#### Agree to Terms of Service.

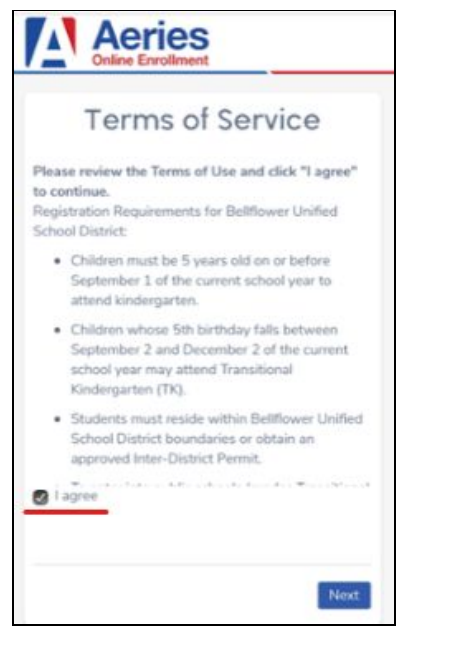

#### <u>Step 10:</u>

#### Input student information.

| Aeries<br>Online Enrollment                                    |             |
|----------------------------------------------------------------|-------------|
| Student's Nam                                                  | е           |
| Student's legal first name                                     |             |
| Student's nick name (optional)                                 |             |
| Student's legal middle name                                    |             |
| Student's legal last name                                      |             |
| Student's suffix                                               |             |
| * (                                                            | •           |
| Student's Birthdate                                            |             |
| Month 🔻 Day 🔻 Year 🔻                                           |             |
| Please select a grade level or pro-<br>enroll this student in. | gram to     |
| Please select a grade level or program to<br>student in        | enroll this |
| Select Grade Level or Program                                  | *           |

#### <u>Step 11:</u>

Verify account by checking email address that was initially listed during the enrollment process.

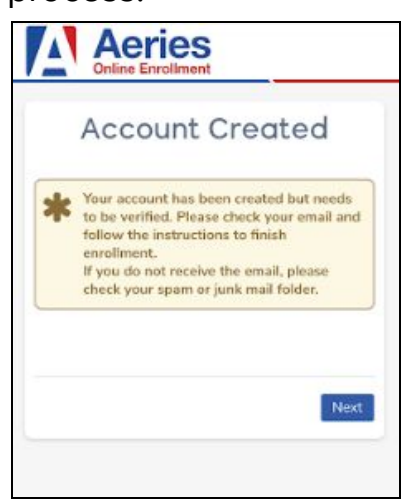

The email will contain a link titled "Account Authorization". Click on this link. Once this is done, the following message will appear. Click "Next" to continue with the enrollment process.

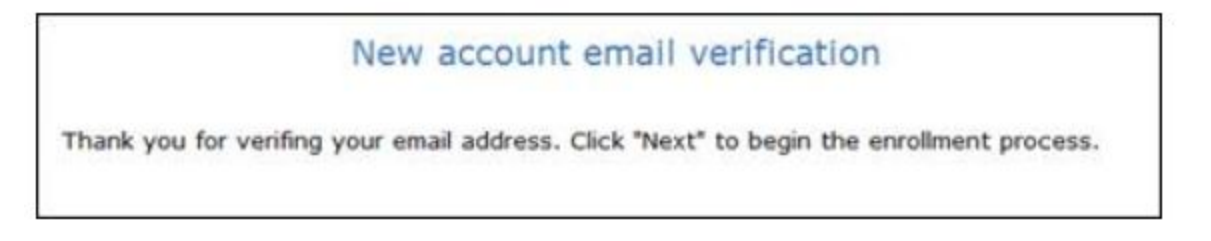

#### <u>Step 12:</u>

Log back in using the newly-created email address and login information.

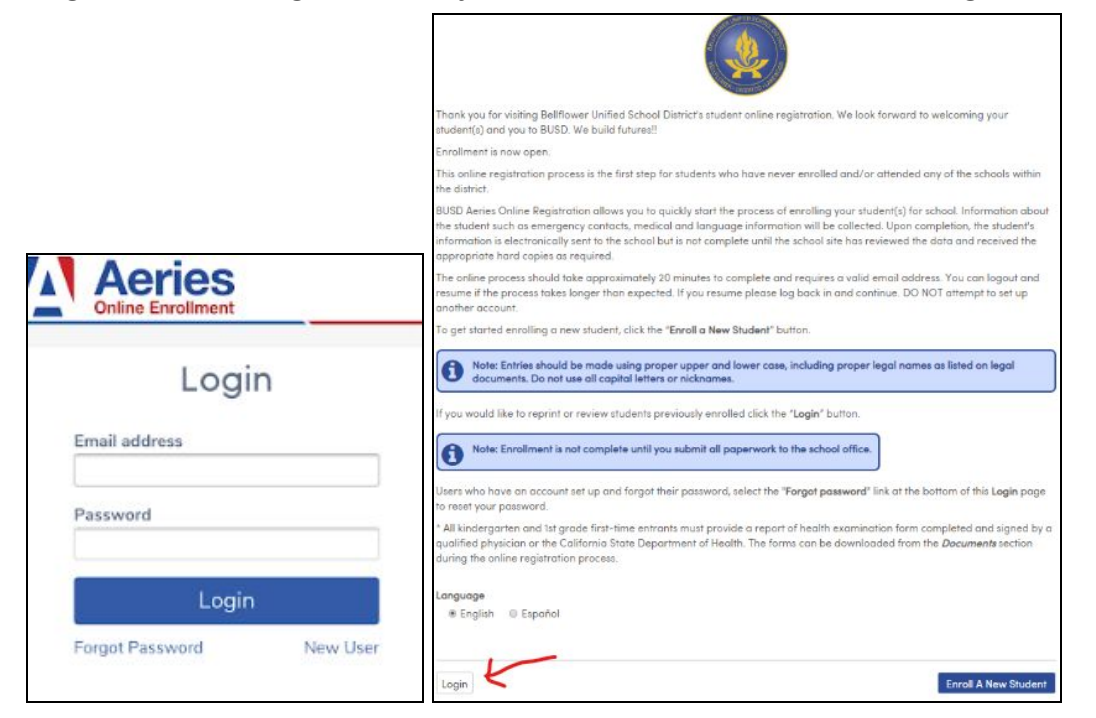

Your students' name should be listed under the "Pending Enrollment" section. Click on "Resume" in order to continue the enrollment process.

#### <u>Step 13:</u>

Complete all of the following sections:

General Student Information Out of State Contact Information Emergency Contacts Other District Enrollments Documents Upload Confirmation

Language Information Restrained Individual Healthy Survey Documents Supplemental Questions Resident Parent Information Local Physician Information Immunization Information Authorizations Residence and Military Surveys

You will need to upload all requested documentation prior to submitting your enrollment request. The system will not allow you to go back and upload documents once your have clicked "Finish and Submit"

## Other Registration Documents

Once enrolled, families may be required to complete additional documentation as required by the school site as well as Child Welfare and Attendance

#### <u>Step 1:</u>

Log on to <u>www.busd.k12.ca.us</u> and click on "Departments". If on a cell phone, click on "Menu" and then "Departments".

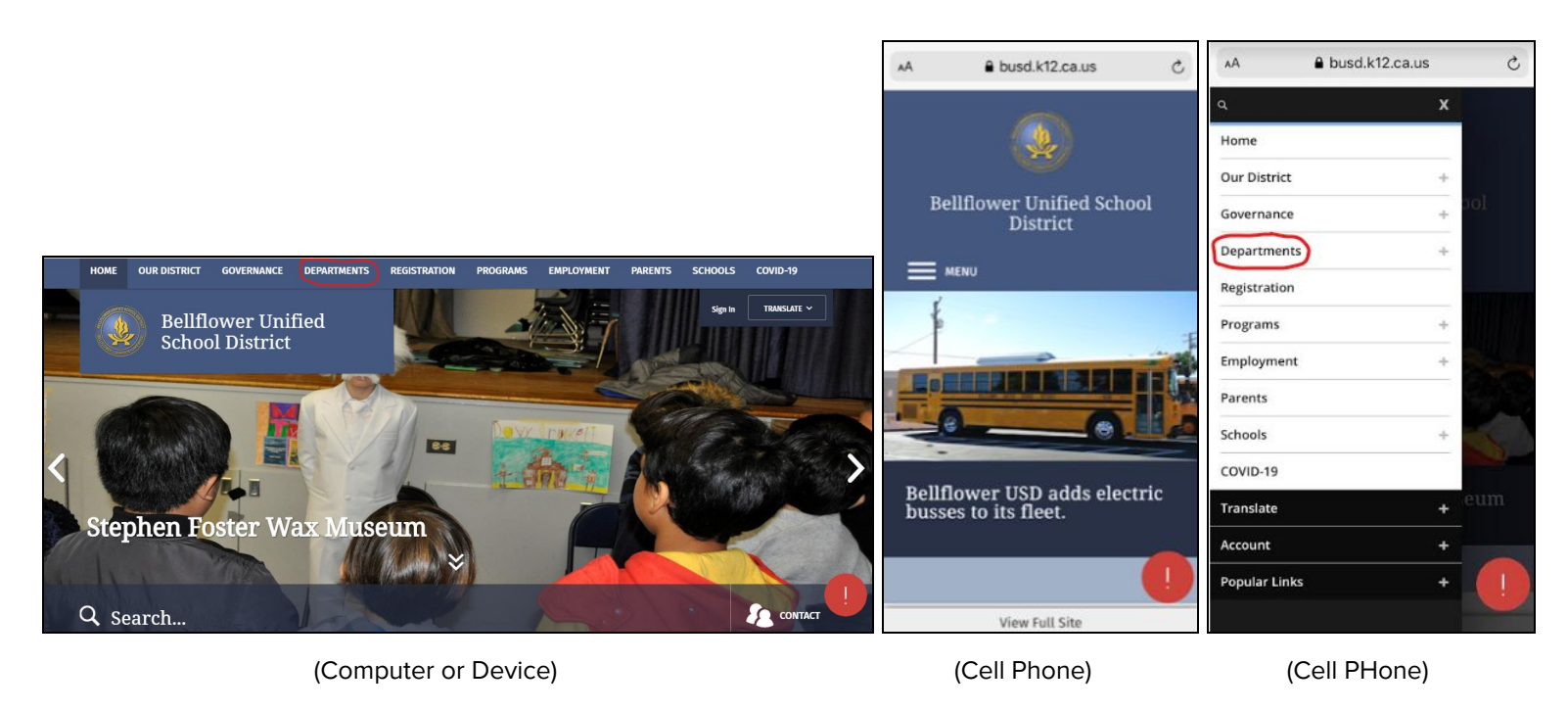

#### Step 2: Click on "Special Education and Student Support".

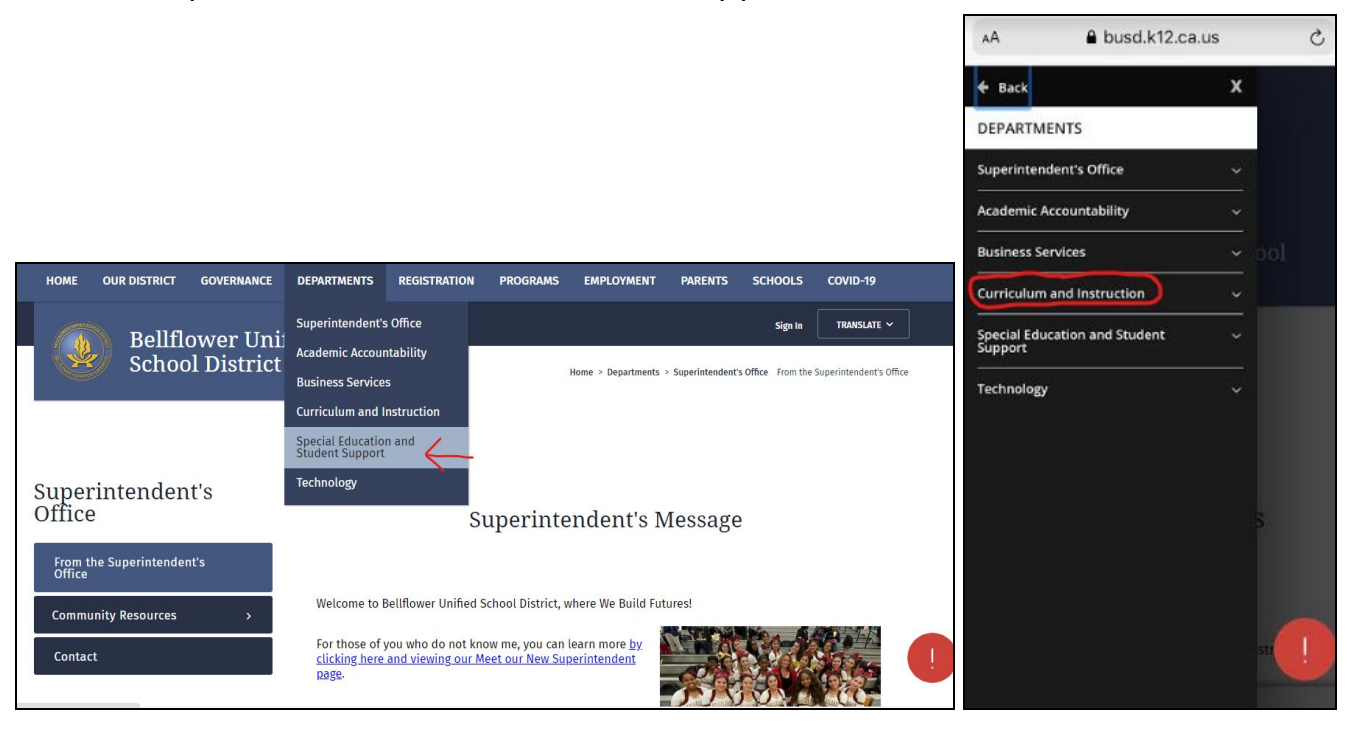

(Computer or Device)

(Cell Phone)

#### <u>Step 3:</u> Once there, click on "Child Welfare & Attendance".

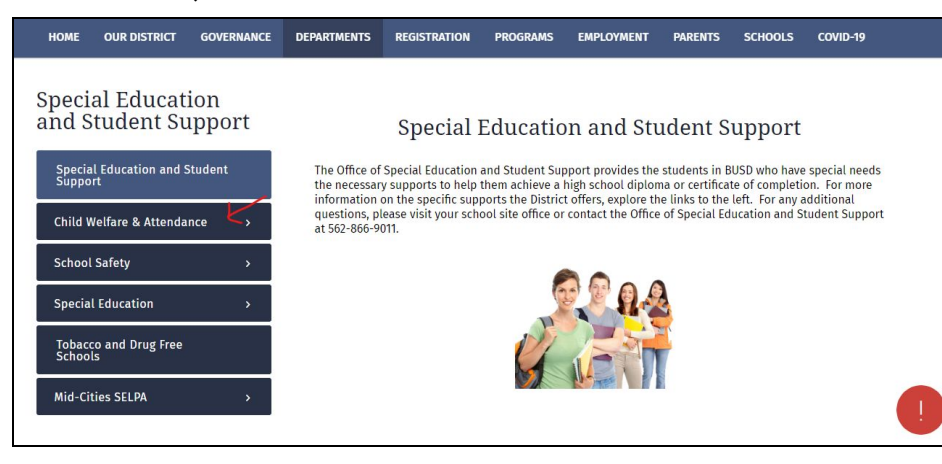

Click on the type of enrollment document that you need to complete. Doing this will take you to the proper form that you can then complete digitally. Forms that can be completed include:

- Statement of Residence
- Caregiver Affidavit
- Homeless Affidavit
- Foster Youth Affidavit

|                                                       |                                                                            |                                          |                                   |                                                  |                                 |                                  |                    | AA                     | busd.k12.ca.us               | 8 | S    |
|-------------------------------------------------------|----------------------------------------------------------------------------|------------------------------------------|-----------------------------------|--------------------------------------------------|---------------------------------|----------------------------------|--------------------|------------------------|------------------------------|---|------|
|                                                       |                                                                            |                                          |                                   |                                                  |                                 |                                  |                    | 🗲 Back                 |                              | х |      |
|                                                       |                                                                            |                                          |                                   |                                                  |                                 |                                  |                    | DEPARTM                | ENTS                         |   |      |
|                                                       |                                                                            |                                          |                                   |                                                  |                                 |                                  |                    | Superinten             | dent's Office                | ~ |      |
|                                                       |                                                                            |                                          |                                   |                                                  |                                 |                                  |                    | Academic A             | ccountability                |   |      |
| HOME OUR DISTRICT GOVERNANCE                          | DEPARTMENTS RI                                                             | EGISTRATION                              | PROGRAMS                          | EMPLOYMENT                                       | PARENTS                         | SCHOOLS                          | COVID-19           | Business Se            | ervices                      |   | iol- |
| Special Education and Student                         | Help Your Ch                                                               | nild Strive for                          | Good Atte                         | endance                                          |                                 | 2                                |                    | Curriculum             | and Instruction              |   |      |
|                                                       | Research shows t<br>attendance. A stu                                      | that the single mo<br>udent who is abs   | ost important<br>ent from scho    | factor contributin                               | g to student a<br>copy missed r | chievement is<br>notes. However  | school<br>r. other | Special Edu<br>Support | cation and Student           |   |      |
| Child Welfare & Attendance ^<br>> School Address List | important aspect<br>questions, explar                                      | ts of the lessons a<br>nations and much  | are for lost for<br>h more. Stude | rever. Absent stud<br>nts fall behind and        | ents miss out<br>I sometimes d  | on discussion<br>lo not recover. | , raised           | Special E              | ducation and Student Support |   |      |
| > District Permits                                    |                                                                            |                                          |                                   |                                                  |                                 |                                  |                    |                        |                              | - |      |
| > Statement of Residence                              | <u>To support go</u>                                                       | ood school at                            | tendance:                         |                                                  |                                 |                                  |                    | Child We               | lfare & Attendance           |   |      |
| > Caregiver Affidavit<br>> Homeless Youth             | Talk with your chi                                                         | ild about the imp                        | oortance of at                    | tending school reg                               | ularly.                         |                                  |                    | • Sch                  | ool Address List             |   |      |
| > Foster Youth                                        | <ul> <li>Avoid sched</li> <li>Make sure y</li> </ul>                       | duling family trips<br>your student eats | s or doctor ap<br>healthy food    | pointments during<br>s and gets enough           | school hours                    | s.<br>ercise.                    |                    | • Dist                 | trict Permits                |   |      |
| School Safety >                                       | <ul> <li>Don't accep</li> <li>Discuss what</li> <li>Support sch</li> </ul> | at happened at so<br>hool rules and co   | chool each da<br>nsequences fo    | nust miss of be ta<br>iy.<br>or skipping class a | nd being tard                   | <i>v</i> .                       |                    | • Stat                 | tement of Residence          |   |      |
| Special Education >                                   | <ul> <li>Provide ince</li> </ul>                                           | entives for impro                        | ving school at                    | ttendance and pro                                | mptness.                        |                                  |                    | • Car                  | egiver Affidavit             |   |      |
| Tobacco and Drug Free                                 |                                                                            |                                          |                                   |                                                  |                                 |                                  |                    | • Hor                  | neless Youth                 |   |      |
| Schools                                               |                                                                            |                                          |                                   |                                                  |                                 |                                  |                    | • Fost                 | ter Youth                    |   | (!)  |
| Mid-Cities SELPA >                                    |                                                                            |                                          |                                   |                                                  |                                 |                                  |                    | • School Sa            | afety                        |   |      |
|                                                       | (Con                                                                       | nputer o                                 | r Devic                           | :e)                                              |                                 |                                  |                    |                        | (Cell Phone)                 |   |      |

You will need a Gmail account in order to complete any of the forms on this page.

## Permit Requests

Permit requests allow families both within and outside of the school district to request specific schools that they would like for their students to attend.

#### <u>Step 1:</u>

Log on to <u>www.busd.k12.ca.us</u> and click on "Registration". If on a cell phone, click on "Menu" and then "Registration".

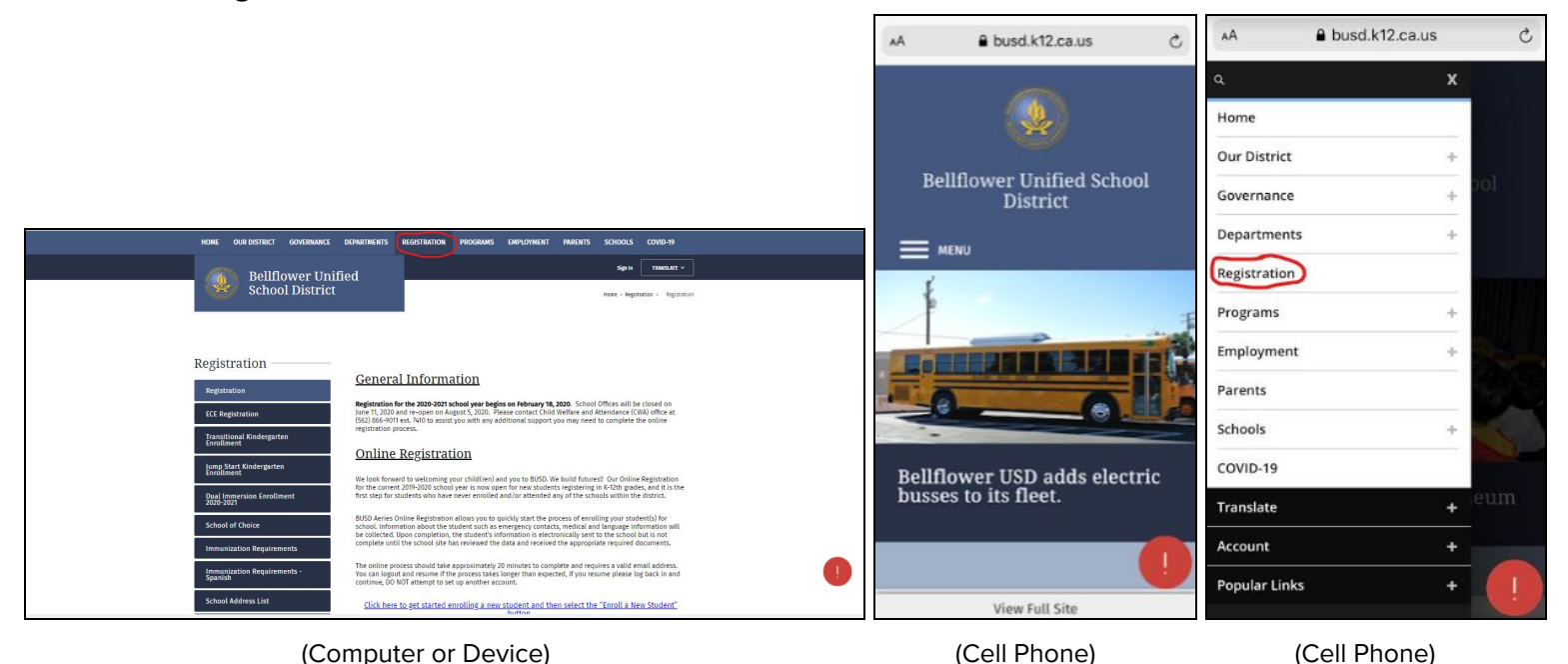

#### <u>Step 2:</u>

Scroll to the bottom of the menu and click on "Permits". If on a cell phone, click on "Pages" and then "Permits".

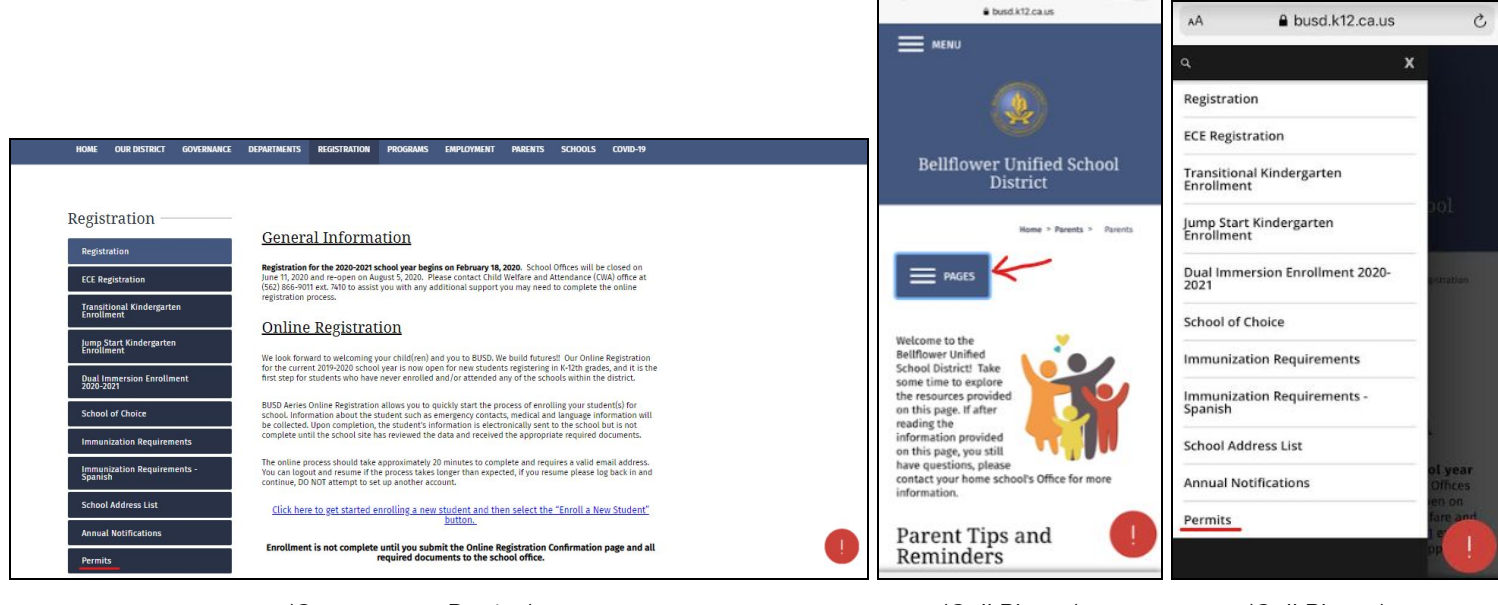

(Computer or Device)

(Cell Phone)

(Cell Phone)

Click on the type of permit that you need to complete. Doing this will take you to the proper form that you can then complete digitally. Forms that can be completed include:

Intradistrict Permit - For students who live within BUSD attendance boundaries and want to attend another BUSD school other than their school of residence

Interdistrict Permit - For students who live outside of BUSD attendance boundaries and want to attend a school within the BUSD attendance boundaries

| HOME             | OUR DISTRICT                 | GOVERNANCE | DEPARTMENTS                                                                                                    | REGISTRATION                                   | PROGRAMS                               | EMPLOYMENT                                   | PARENTS                          | SCHOOLS                            | COVID-19               |   |  |
|------------------|------------------------------|------------|----------------------------------------------------------------------------------------------------|------------------------------------------------|----------------------------------------|----------------------------------------------|----------------------------------|------------------------------------|------------------------|---|--|
| Regis            | stration —                   |            |                                                                                                    |                                                |                                        |                                              |                                  |                                    |                        |   |  |
| 0                |                              |            | Permit                                                                                                    | IS                                             |                                        |                                              |                                  |                                    |                        |   |  |
| Regist           | tration                      |            | Contraction of the contraction of the contraction o |                                                |                                        |                                              |                                  |                                    |                        |   |  |
| ECE Re           | egistration                  |            |                                                                                                    | A                                              | ll Permit Appli                        | cations are Avai                             | lable Online!                    |                                    |                        |   |  |
|                  | egistiation                  |            |                                                                                                    |                                                | INTRA and                              | INTER DISTRICT                               | PERMITS                          |                                    |                        |   |  |
| Transi<br>Enroll | itional Kindergarti<br>Iment | en         |                                                                                                    |                                                |                                        |                                              |                                  |                                    |                        |   |  |
|                  |                              |            | The Inter-Dis<br>starting April                                                                                                    | trict and Intra-Dist<br>l 20, 2020. Priority i | rict Permit Appl<br>s not on a first o | lications for the 20<br>come, first served I | 20-2021 schoo<br>basis. All perm | l year will be a<br>its are submit | accepted<br>ted to the |   |  |
| Jump S<br>Enroll | Start Kindergarter<br>Iment  |            | Bellflower Ur                                                                                                    | nified School Distri                           | ct (BUSD) Child                        | Welfare and Attend                           | lance Office.                    |                                    |                        |   |  |
| 20.00            |                              |            |                                                                                                    |                                                |                                        |                                              |                                  |                                    | V                      |   |  |
| 2020-2           | 2021                         | ient       | Intra-I                                                                                                    | District Pe                                    | rmit Ap                                | plication                                    | (BUSD )                          | Resider                            | nts                    |   |  |
| Schoo            | ol of Choice                 |            | <u>Only)</u>                                                                                                    | •                                              |                                        |                                              |                                  |                                    |                        |   |  |
|                  |                              | -          | The Intra-Dis                                                                                                    | trict Permit applic                            | ation is for stud                      | ents:                                        |                                  |                                    |                        |   |  |
| Immur            | nization Requirem            | ients      | ine indu bis                                                                                                    | uncer entite applie                            |                                        | circa.                                       |                                  |                                    |                        |   |  |
| Immu             | nization Requirem            | ients -    | 1. Who res                                                                                                    | side within BUSD a<br>of residence.            | ttendance boun                         | idaries and desire                           | to attend a BU                   | ISD school oth                     | ier than their         |   |  |
| Spanis           | sh                           |            | 2. Student                                                                                                    | ts who currently at                            | tend a BUSD scl                        | hool and desire to                           | attend a differ                  | rent BUSD Sch                      | ool.                   |   |  |
| Schoo            | ol Address List              |            | Follow these                                                                                                    | steps to complete                              | an Intra-Distric                       | t Permit applicatio                          | n:                               |                                    |                        |   |  |
|                  |                              |            | 1. Ensure<br>2. Comple                                                                                                    | your student is cu                             | rently enrolled<br>t Permit Applica    | in a BUSD school.                            |                                  |                                    |                        | / |  |
| Annua            | al Notifications             |            | If NEW to our                                                                                                    | r the District and re                          | questing an Int                        | ra-District permit,                          | your student /                   | MUST BE REGIS                      | STERED IN              |   |  |
| Permi            | its                          |            | THEIR HOMES                                                                                                    | SCHOOL.                                        |                                        |                                              |                                  |                                    |                        |   |  |
|                  |                              |            | INCOM                                                                                                    | ING Inte                                       | r-Distric                              | t Permit                                     | Applica                          | tion (N                            | on-                    |   |  |
|                  |                              |            | BUSD I                                                                                                    | Residents                                      | )                                      |                                              | -lelesson                        | (                                  |                        |   |  |

You will need a Gmail account in order to complete any of the forms on this page.

## Parent Portal

Parent Portal accounts allow for families to update address and contact information, student immunization records, as well as view student attendance, report cards, and assigned teachers

#### <u>Step 1:</u>

Log on to <u>www.busd.k12.ca.us</u> and click on "Parents". If on a cell phone, click on "Menu" and then "Parents".

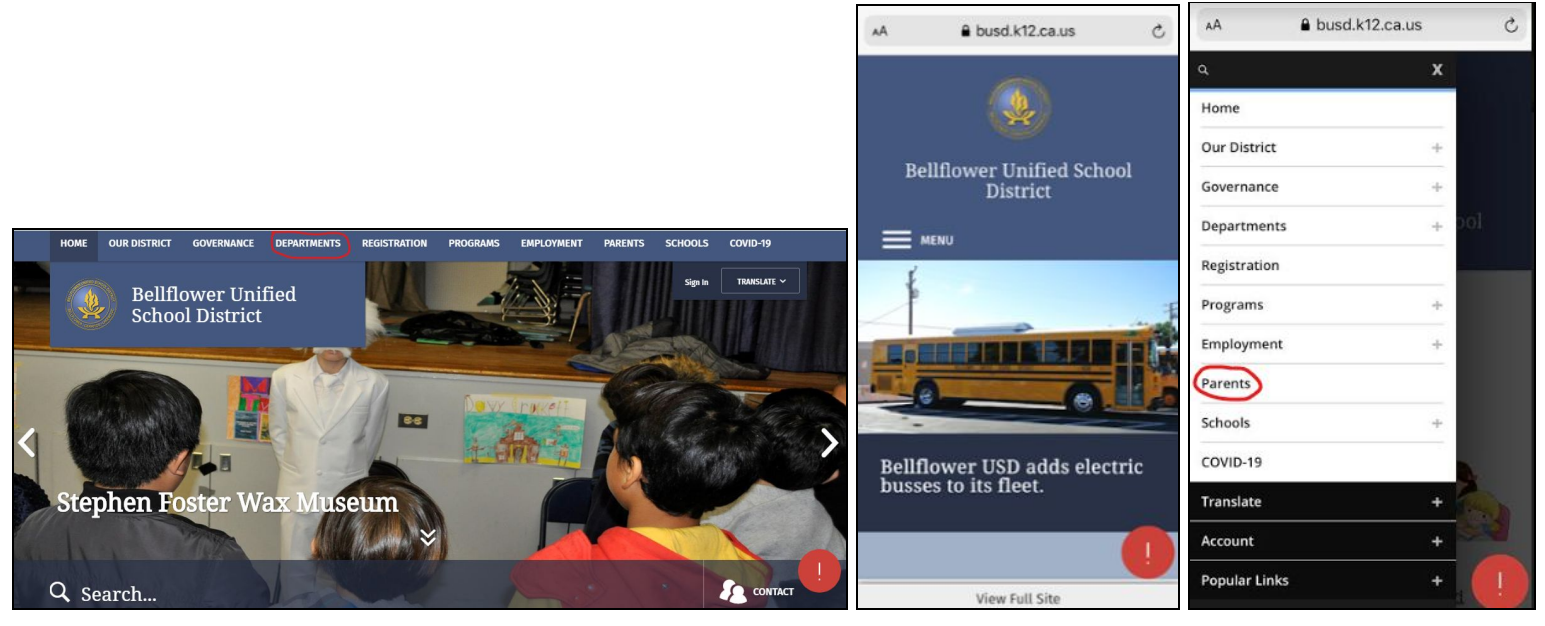

(Computer or Device)

(Cell Phone)

(Cell Phone)

#### <u>Step 2:</u>

Click on "Aeries Parent Portal & App". If on a cell phone, click on "Pages" and then "Aeries Parent Portal & App".

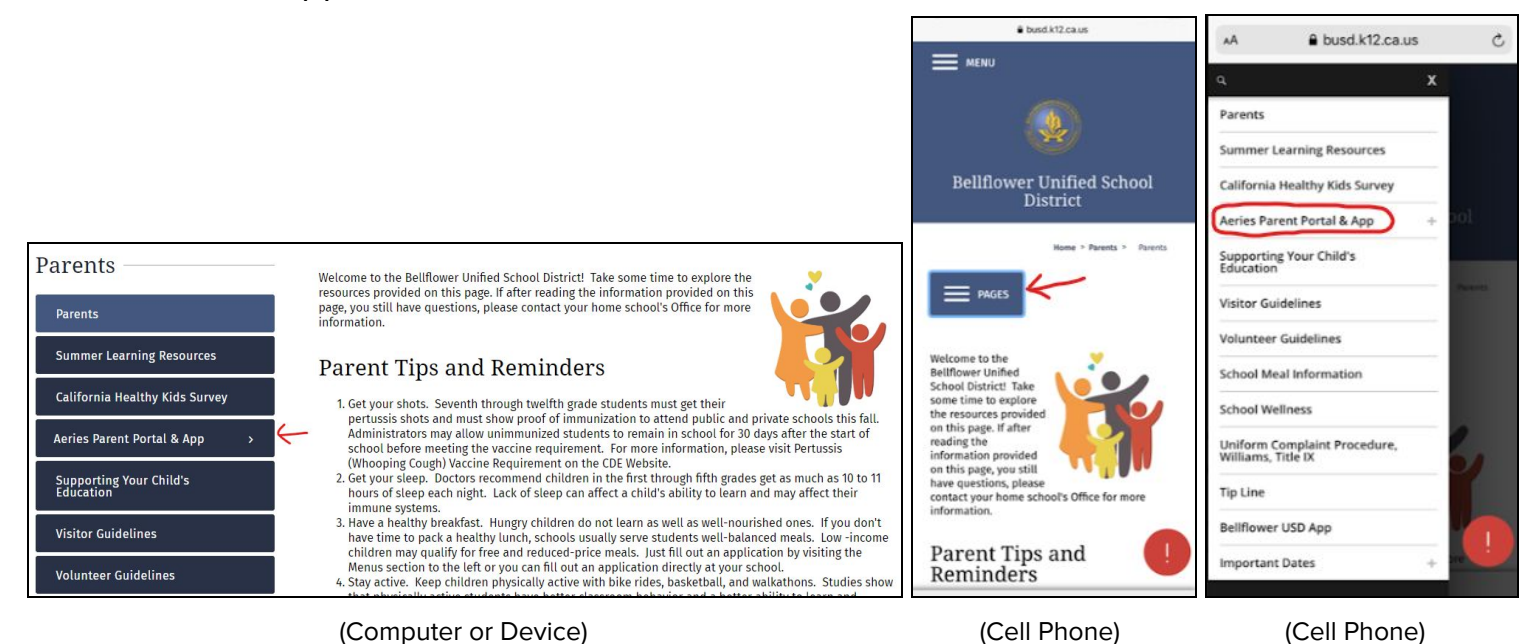

Click on "Parent Portal" to create an account.

| Parents                              | 🗚 🔒 bus                 | sd.k12.ca.us ( |
|--------------------------------------|-------------------------|----------------|
| Parents                              | + Back                  | х              |
| Summer Learning Resources            | AERIES PARENT PORT      | AL & APP       |
| California Healthy Kids Survey       | Data Confirmation Direc | ctions         |
| Aeries Parent Portal & App ^         | Parent Portal           |                |
| > Parent Portal                      |                         | lool           |
| > Aeries App                         | Aeries App              |                |
| Supporting Your Child's<br>Education |                         |                |

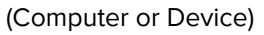

(Cell Phone)

#### <u>Step 4:</u>

Follow the given directions to create your Parent Portal account.

| First, open the <u>BUSD Parent Portal website by clicking here</u> .                                                |
|----------------------------------------------------------------------------------------------------|
| Once the login screen appears, click on the Create New Account link.                                                |
| Bellflower Unified School District                                                                                  |
| Roder, Walty begangen                                                                                               |
| potel Viewon solety par<br>desired angage or part of                                                                |
| the account creation<br>process and will be                                                                         |
| Aeries<br>Student Information System                                                                                |
| End                                                                                                    |
| 1423                                                                                                    |
| Forget Password: C-basic New Association                                                                            |
| The Parent option should have a black dot in the circle. If not, click on the circle next to Parent t<br>black dot. |
| Return to Login Face                                                                                                |
| Step 1                                                                                                    |
| Account Type - Varent/Guardian or Student     Porent O Student                                                      |
| Previous Next                                                                                                    |
|                                                                                                    |
| Type in your email address in the Email Address and Verify Email Address boxes.                                     |
| Type in a password that you will use each time you log in to the Parent Portal.                                     |
|                                                                                                    |
| Retype your password, Then select the Next button.                                                                  |
|                                                                                                    |

## Data Confirmation

Data Confirmation allows for schools to electronically collect, verify, and confirm the registration information for students within the Bellflower Unified School District. *This process must be completed each year for all students.* Data Confirmation also provides families with current school information that can be referenced throughout the year.

#### <u>Step 1:</u>

Log on to <u>www.busd.k12.ca.us</u> and click on "Parents". If on a cell phone, click on "Menu" and then "Parents".

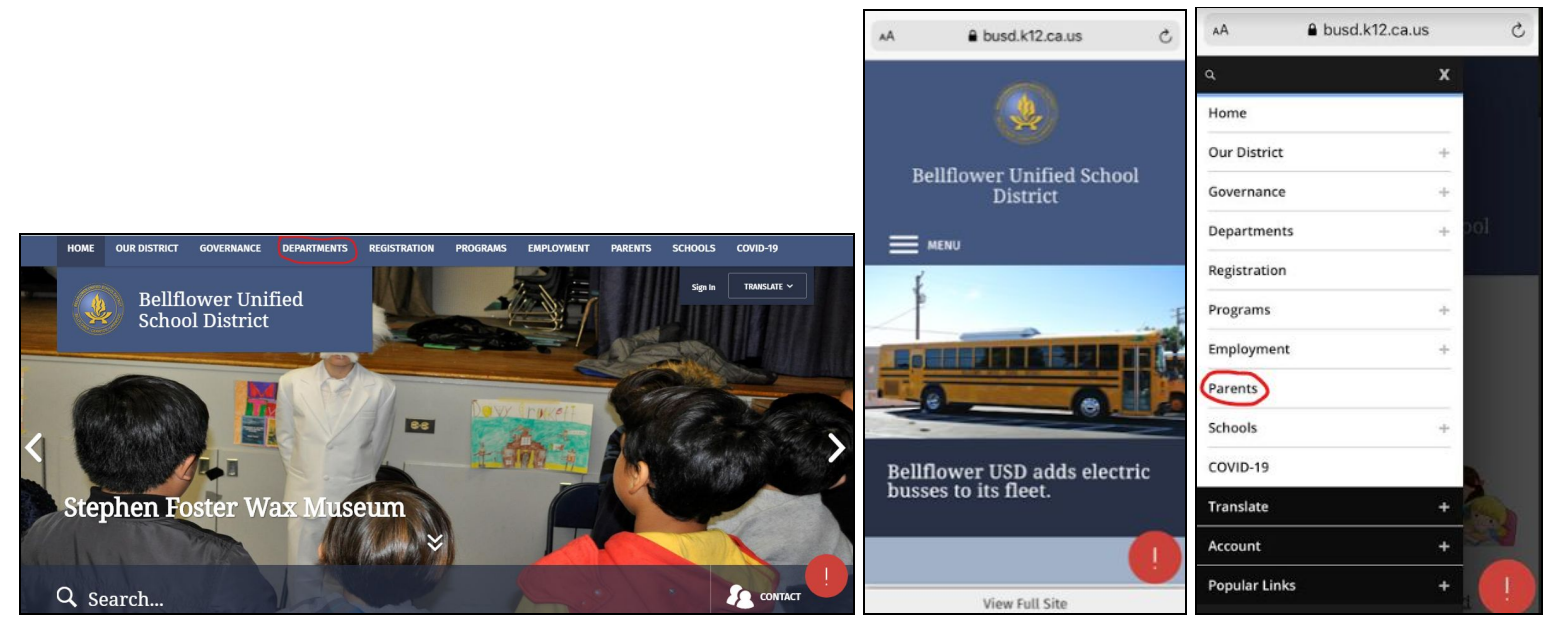

#### (Computer or Device)

(Cell Phone)

(Cell Phone)

#### <u>Step 2:</u>

Click on "Aeries Parent Portal & App". If on a cell phone, click on "Pages" and then "Aeries Parent Portal & App".

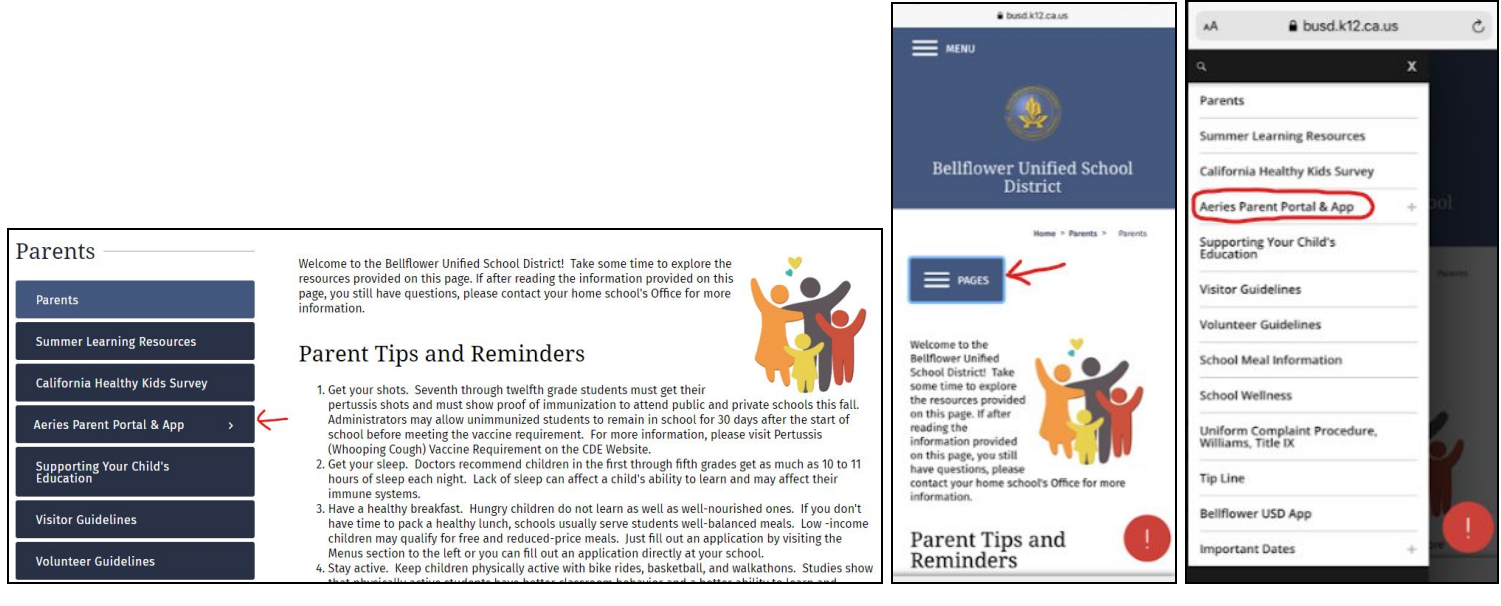

(Computer or Device)

(Cell Phone)

(Cell Phone)

#### Click on "Data Confirmation Directions".

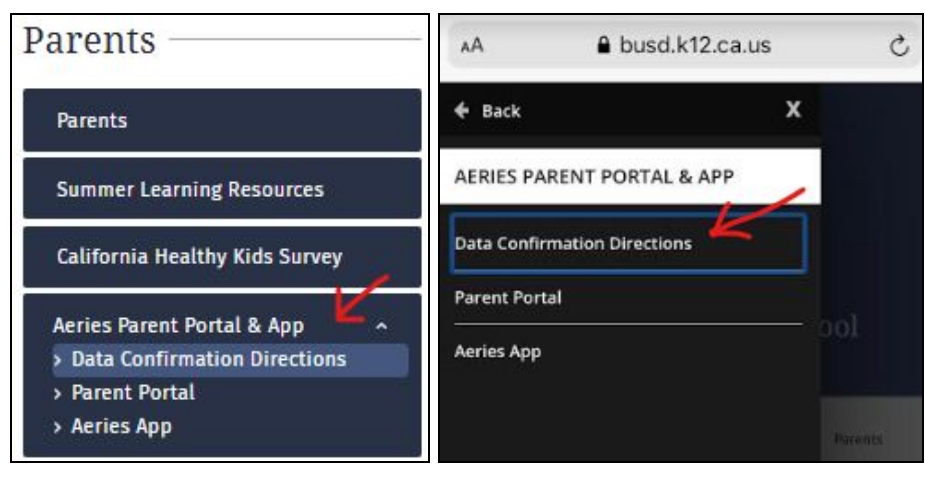

(Computer or Device)

(Cell Phone)

#### Step 4:

Follow the given directions to complete the Data Confirmation process.

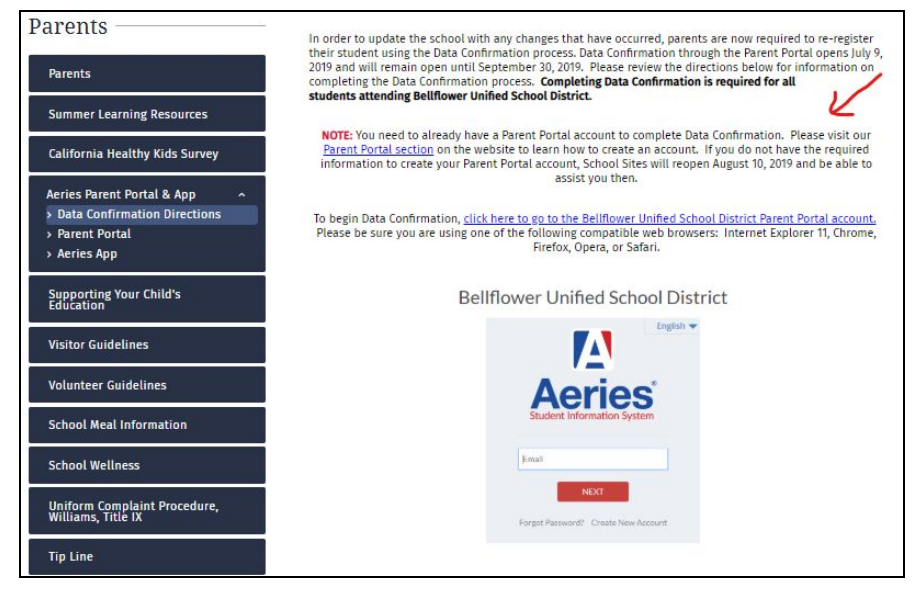

## Meal Program

Parents can now complete lunch applications, check and pay balances, create payment schedules, and view lunch menus online

#### <u>Step 1:</u>

Log on to <u>schoolcafe.com</u>. Log in or create an account. Language preference can also be updated in the far right corner.

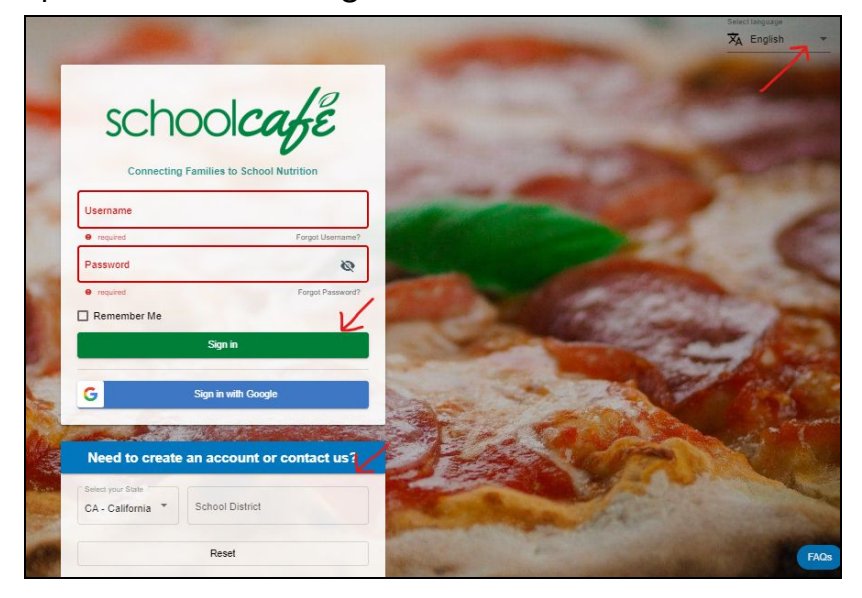

#### <u>Step 2:</u>

Once logged in, use the left menu to do the following:

- See account balance
- Make a payment
- Update payment information
- View school menus
- Complete a lunch application

| ≡ school <i>café</i>                |                                                                  |  |
|-------------------------------------|------------------------------------------------------------------|--|
| Welcome, Tiffany!<br>BELLFLOWER USD | E Dashboard                                                      |  |
| Dashboard                           | Connect To My Cafeteria Account                                  |  |
| Payments<br>Make a Payment          | Connect to your School Cafeteria Account to view your Dashboard. |  |
| Payment Info                        |                                                                  |  |
| Menus                               |                                                                  |  |
| Y School Menus                      |                                                                  |  |
| 🖌 My Favorites                      |                                                                  |  |
| I. Polls                            |                                                                  |  |
| Support                             |                                                                  |  |
|                                     |                                                                  |  |
|                                     |                                                                  |  |

You must input your student's school ID and last name, as well as school name to access your student's account

## Student Email Accounts

Each student within the Bellflower Unified School District has an email account that can be used in order to get information from and communicate with teachers. This account also allows students to see what assignments have been posted to Google Classroom

#### <u>Step 1:</u>

Log in to <u>www.gmail.com</u>. You will be asked to enter your students' username and password.

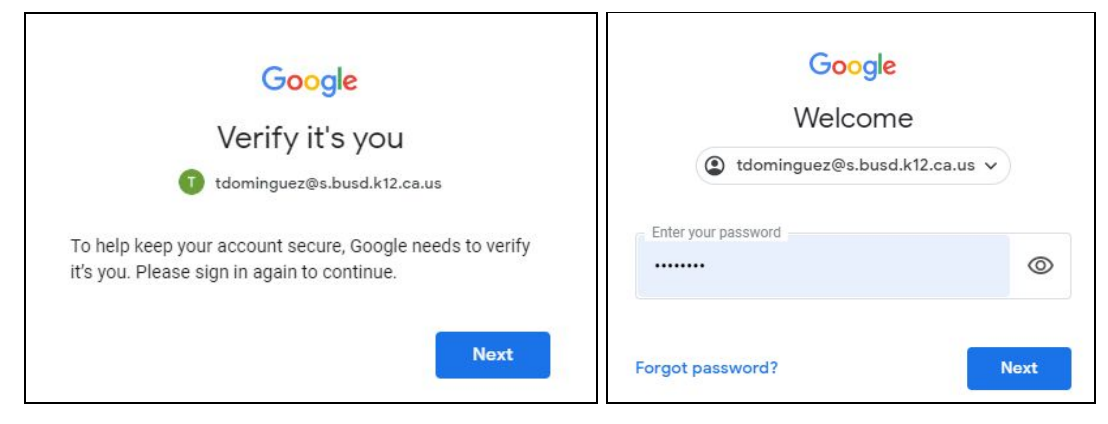

#### <u>Step 2:</u>

Go to the "Inbox" to check for new emails.

|         | M Gmail         | Q Search mail |                   | • | 0 🕸 :            |            | <b>S</b> Suite | T  |
|---------|-----------------|---------------|-------------------|---|------------------|------------|----------------|----|
| 4       | Compose         | □- C :        |                   |   |                  |            | · ·            | 31 |
| -       |                 |               | No new mail!      |   |                  |            |                |    |
|         | Inbox           |               |                   |   |                  |            |                |    |
| *       | Starred         |               |                   |   |                  |            |                |    |
| C       | Snoozed         |               |                   |   |                  |            |                |    |
| $\land$ | Sent            |               |                   |   |                  |            |                |    |
|         | Drafts          |               |                   |   |                  |            |                | +  |
| ~       | More            |               |                   |   |                  |            |                |    |
| Mee     | t               |               |                   |   |                  |            |                |    |
|         | Start a meeting |               |                   |   |                  |            |                |    |
|         | Join a meeting  | Using 0.13 GB | Program Policies  |   | Last account act | vity: 10 d | ays ago        |    |
| Cha     | t               |               | Powered by Google |   |                  |            | Details        |    |
|         | Tiffany - +     |               |                   |   |                  |            |                |    |

#### <u>Step 3:</u>

To send an email to the teacher, students should click on "Compose".

| = M Gmail        | Q Search mail |                   | * | 🕐 🅸 🏭 G Suite 🕇                    |
|------------------|---------------|-------------------|---|------------------------------------|
| + Compose        | □- C :        |                   |   |                                    |
| · · ·            |               | No new mail!      |   |                                    |
| Inbox            |               |                   |   |                                    |
| ★ Starred        |               |                   |   |                                    |
| Snoozed          |               |                   |   |                                    |
| > Sent           |               |                   |   |                                    |
| Drafts           |               |                   |   | +                                  |
| ✓ More           |               |                   |   |                                    |
| Meet             |               |                   |   |                                    |
| Start a meeting  |               |                   |   |                                    |
| 🥅 Join a meeting | Using 0.13 GB | Program Policies  |   | Last account activity: 10 days ago |
| Chat             |               | Powered by Google |   | Details                            |
| Tiffany - +      |               |                   |   |                                    |

Type in the teacher's email address in the "To" section, the subject of the email in the "Subject" section, and then type the message. Once done, hit "Send".

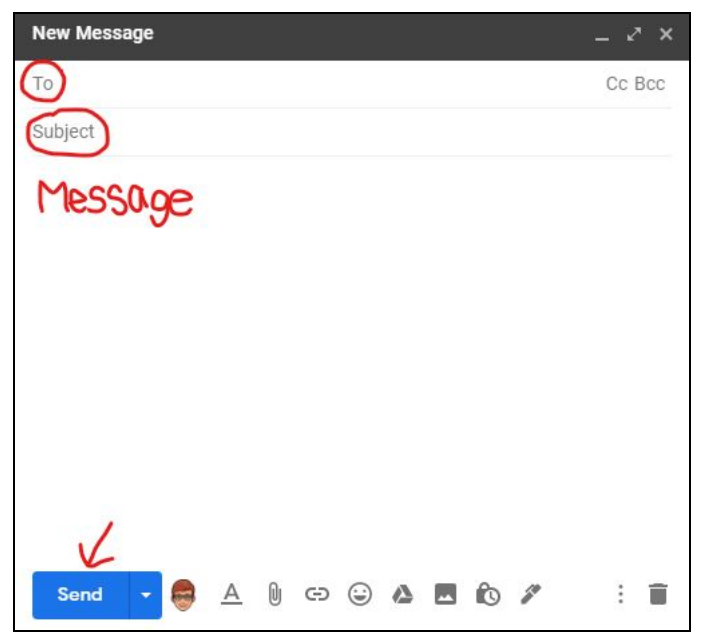

## Google Docs

Google Docs allows for students to type a word document and share it with others

#### Google Docs Help Videos

#### <u>Step 1:</u>

Open a new tab on your device and click on the "Waffle".

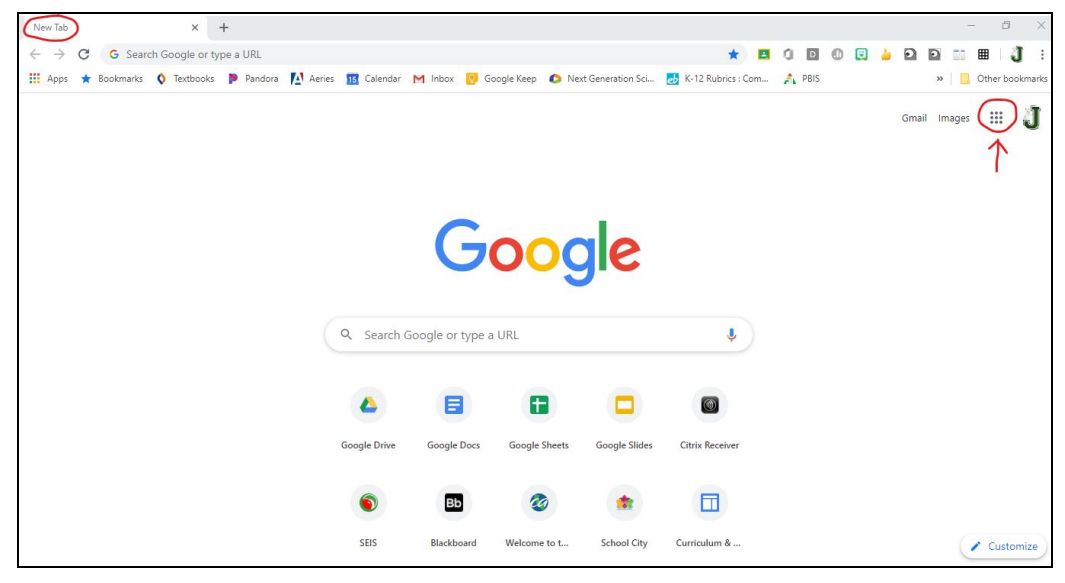

#### <u>Step 2:</u> Click on the "Docs" app.

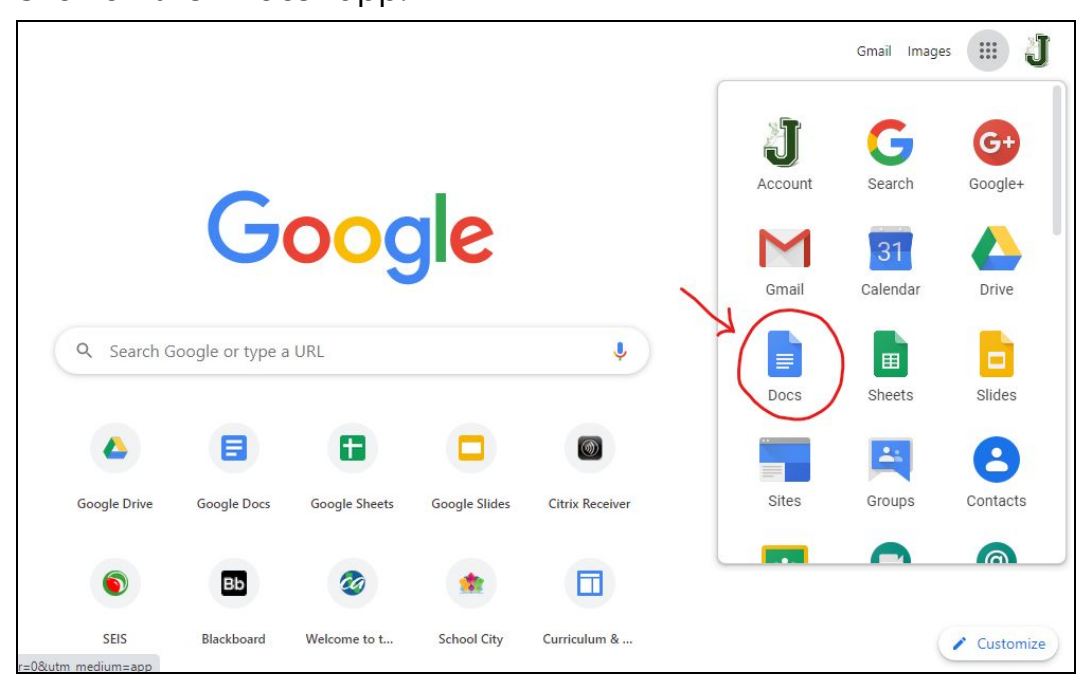

Click on the plus sign in order to create a new document.

| = | Docs |               | <b>Q</b> Search                                                                                                    |                                                                                                    |                    |                                                                                                    |                                                                                                    |  |
|---|------|---------------|----------------------------------------------------------------------------------------------------|----------------------------------------------------------------------------------------------------|--------------------|----------------------------------------------------------------------------------------------------|----------------------------------------------------------------------------------------------------|--|
|   |      | Start a new c | locument                                                                                                    |                                                                                                    |                    | Templ                                                                                                    | ate gallery 🗘 🚦                                                                                                    |  |
|   | _    | → <b>+</b>    | Team Maching<br>Martin<br>Martin | EXERCISE SEARCH SEARCH | SCIENCE LAB REPORT | erente<br>Bioto Anal Anal Anal<br>Anal Anal Anal Anal Anal<br>Anal Anal Anal Anal Anal<br>Anal Anal Anal Anal Anal<br>Anal Anal Anal Anal Anal<br>Anal Anal Anal Anal Anal<br>Anal Anal Anal Anal Anal<br>Anal Anal Anal Anal Anal<br>Anal Anal Anal Anal Anal Anal Anal<br>Anal Anal Anal Anal Anal Anal Anal<br>Anal Anal Anal Anal Anal Anal Anal Anal | An and a second second |  |
|   |      | Blank         | Meeting notes<br>Coral                                                                                                    | <b>Essay</b><br>Paperback                                                                                                    | Report<br>Simple   | Report<br>Luxe                                                                                                    | Report<br>MLA                                                                                                    |  |
|   |      | Recent docum  | nents                                                                                                    |                                                                                                    | Owned by           | anyone 👻                                                                                                    | 🗉 AĴZ 🗖                                                                                                    |  |

#### <u>Step 4:</u>

Type in a title and then begin to type in the large blank area in order to create the document.

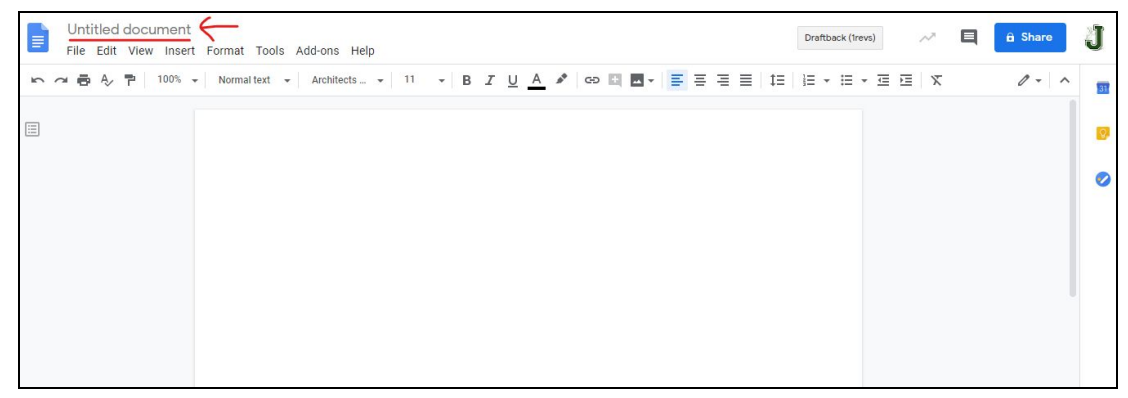

#### <u>Step 5:</u>

Once done, share the document by clicking on the "Share" button in the upper right corner.

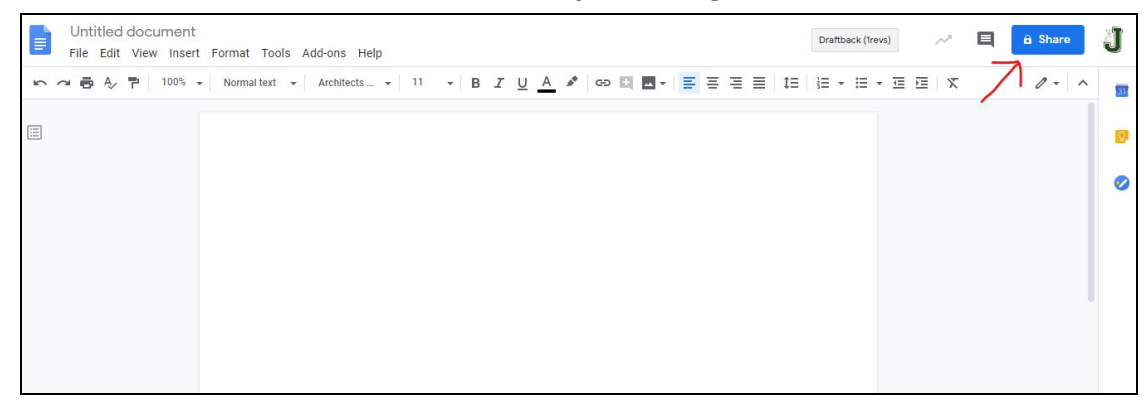

- Type in who you want to share the document with
- Choose whether you want this person to be able to view or edit the document
- Type in a message to that person
- Click "Send"

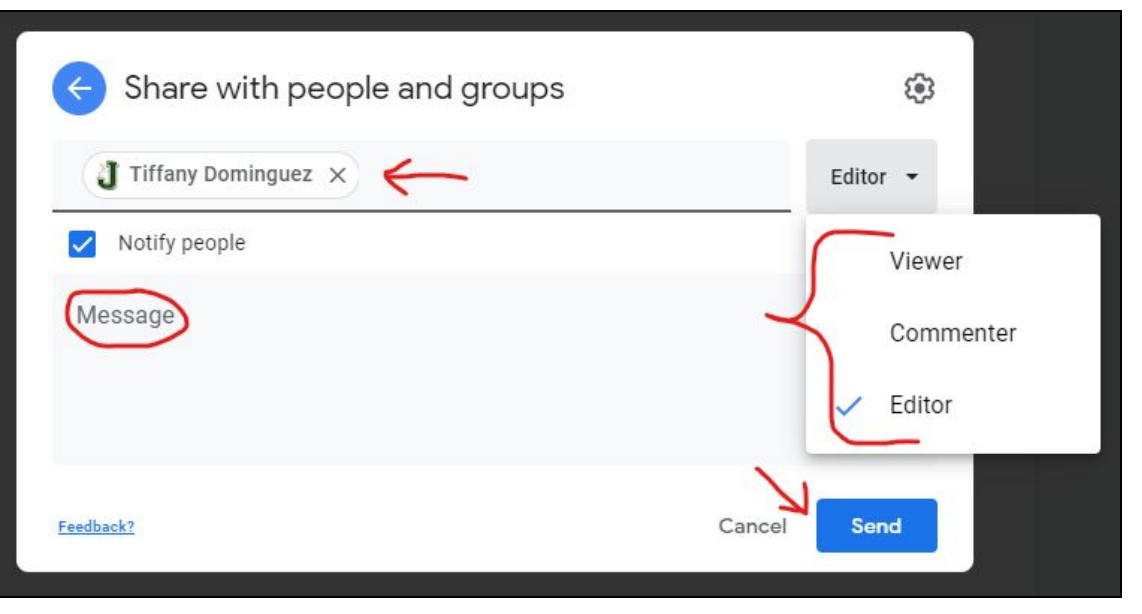

## **Google Sheets**

Google Sheets allows for students to create a spreadsheet and share it with others

#### Google Sheets Help Videos

#### <u>Step 1:</u>

Open a new tab on your device and click on the "Waffle".

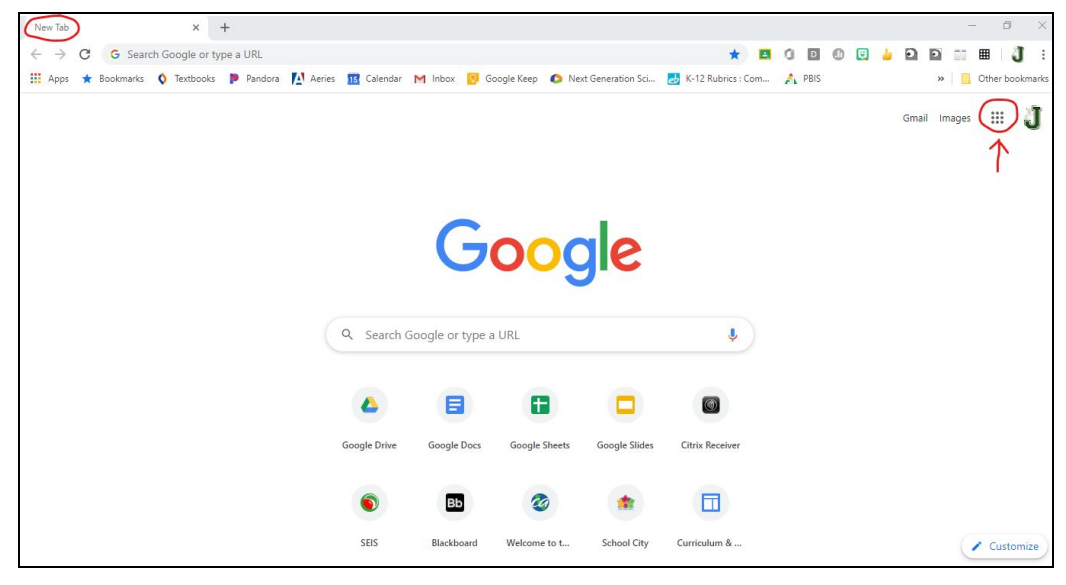

#### <u>Step 2:</u>

Click on the "Sheets" app.

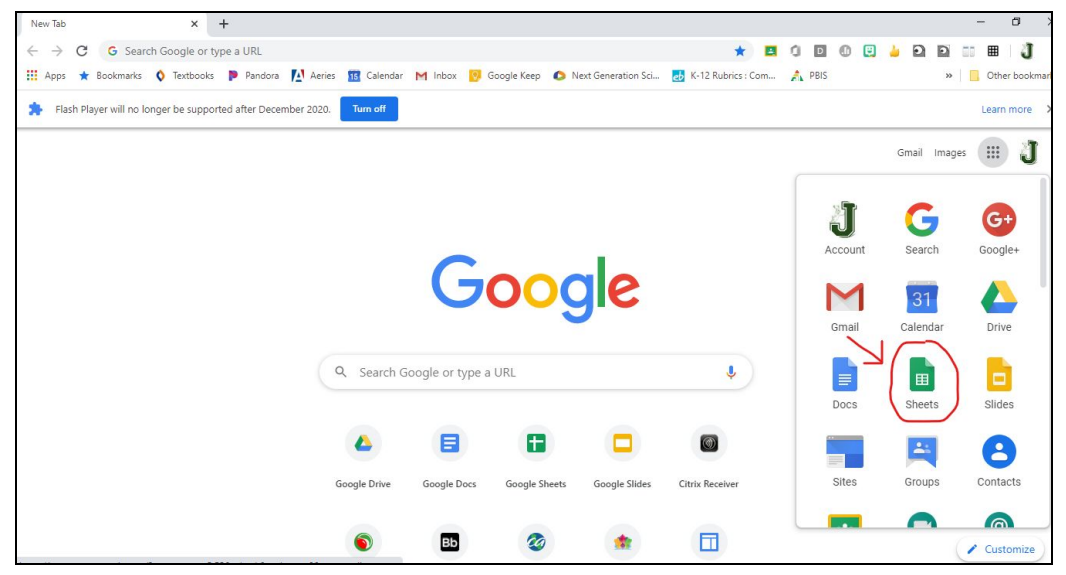

Click on the plus sign in order to create a new spreadsheet.

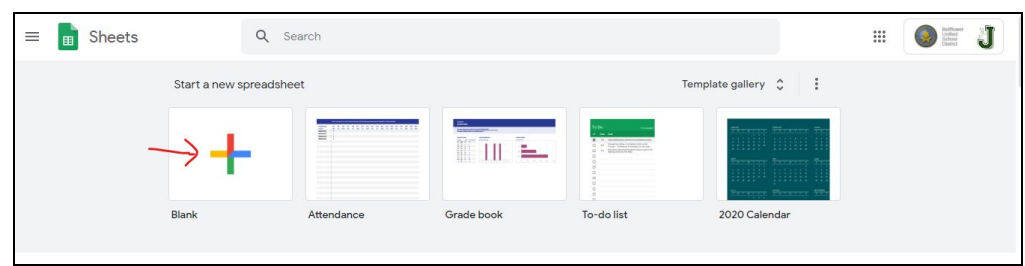

#### <u>Step 4:</u>

Type in a title and then begin to create the spreadsheet.

|    | Untitled<br>File Edit | spreadsheet<br>View Insert I | Format Data | Tools Add-ons   | Help      |                  |               |                   |                      |        | ~*      | 🗏 🔒 s | hare | J  |
|----|-----------------------|------------------------------|-------------|-----------------|-----------|------------------|---------------|-------------------|----------------------|--------|---------|-------|------|----|
| kr |                       | 100% - \$                    | % .0 .00 1: | 23 - Default (A | ri + 10 · | • B <i>I</i> - S | <u>A</u> ♦. ⊞ | 53 ×   <b>=</b> • | <u>+</u> +  + + 17 + | GD 🖬 📠 | Υ - Σ - |       | ^    | 31 |
| fx |                       |                              |             |                 |           |                  |               |                   |                      |        |         |       |      |    |
|    | A                     | в                            | с           | D               | E         | F                | G             | н                 | 1                    | J      | к       | L     |      | 60 |
| 1  |                       | 1                            |             |                 |           |                  |               |                   |                      |        |         |       |      |    |
| 2  |                       |                              |             |                 |           |                  |               |                   |                      |        |         |       |      |    |
| 3  |                       |                              |             |                 |           |                  |               |                   |                      |        |         |       |      |    |
| 4  |                       |                              |             |                 |           |                  |               |                   |                      |        |         |       |      |    |
| 5  |                       |                              |             |                 |           |                  |               |                   |                      |        |         |       |      |    |
| 6  |                       |                              |             |                 |           |                  |               |                   |                      |        |         |       |      |    |
| 0  |                       |                              |             |                 |           |                  |               |                   |                      |        |         |       |      |    |
| 0  |                       |                              |             |                 |           |                  |               |                   |                      |        |         |       |      |    |
| 10 |                       |                              |             |                 |           |                  |               |                   |                      |        |         |       |      |    |

## <u>Step 5:</u>

Once done, share the spreadsheet by clicking on the "Share" button in the upper right corner.

|    | Untitled s<br>File Edit | spreadsheet<br>View Insert F | ☆<br>Format Data * | Tools Add-ons              | Help       |         |       |                     |                    |          | ~*      | E B SP | nare |
|----|-------------------------|------------------------------|--------------------|----------------------------|------------|---------|-------|---------------------|--------------------|----------|---------|--------|------|
| ŝ  | ~                       | 100% 👻 💲                     | % .0 .00 1         | 23 <del>-</del> Default (A | Ari + 10 - | - B I S | A 🗟 🖽 | 53 ×   <b>E</b> • . | <u>t</u> +  ÷ + Þ> | - co 🖬 🗉 | - Σ - Έ | 1      | ^    |
| Sx |                         |                              |                    |                            |            |         |       |                     |                    |          |         |        |      |
|    | A                       | в                            | С                  | D                          | E          | F       | G     | н                   | 3                  | J        | К       | L      |      |
|    |                         |                              |                    |                            |            |         |       |                     |                    |          |         |        |      |
|    |                         | [                            |                    |                            |            |         |       |                     |                    |          |         |        | ī .  |
|    |                         |                              |                    |                            |            |         |       |                     |                    |          |         |        |      |
|    |                         |                              |                    |                            |            |         |       |                     |                    |          |         |        |      |
|    |                         |                              |                    |                            |            |         |       |                     |                    |          |         |        |      |
| +  |                         |                              |                    |                            |            |         |       |                     |                    |          |         |        |      |
| +  |                         |                              |                    |                            |            |         |       |                     |                    |          |         |        |      |
| +  |                         |                              |                    |                            |            |         |       |                     |                    |          |         |        |      |
| +  |                         |                              |                    |                            |            |         |       |                     |                    |          |         |        |      |
| +  |                         |                              |                    |                            |            |         |       |                     |                    |          |         |        |      |

#### <u>Step 6:</u>

- Type in who you want to share the spreadsheet with
- Choose whether you want this person to be able to view or edit the spreadsheet
- Type in a message to that person
- Click "Send"

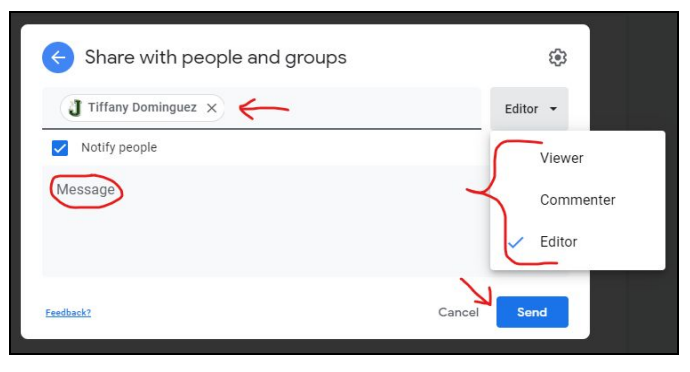

## **Google Slides**

Google Slides allows you to create, edit, and share presentations

#### Google Slides Help Videos

#### <u>Step 1:</u>

Open a new tab on your device and click on the "Waffle".

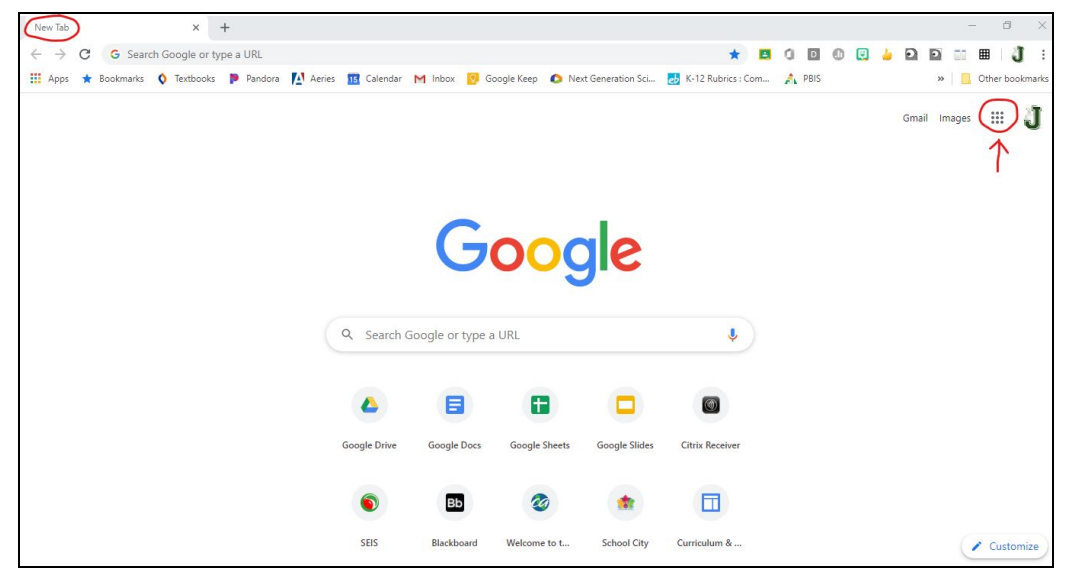

#### <u>Step 2:</u>

Click on the "Slides" app.

| New Tab × +                                                              |                   |                 |                   |                     |                    |         |             | - 0            |
|--------------------------------------------------------------------------|-------------------|-----------------|-------------------|---------------------|--------------------|---------|-------------|----------------|
| $\leftarrow \  ightarrow  {f C}  {f G}  {f Search Google or type a URL}$ |                   |                 |                   |                     | * 🖪                | 0000    | <u>)</u> D  | 1 🖩 🕽          |
| 🏢 Apps ★ Bookmarks 🔇 Textbooks 🖻 Pandora 🎦                               | Aeries 🔢 Calendar | M Inbox 💟       | Google Keep 🛛 🜔 N | lext Generation Sci | K-12 Rubrics : Com | A PBIS  | 30          | 📙 Other bookma |
| Flash Player will no longer be supported after December 2                | 020. Tum off      |                 |                   |                     |                    |         |             | Learn more     |
|                                                                          |                   |                 |                   |                     |                    |         | Gmail Image | J              |
|                                                                          |                   |                 |                   |                     |                    | 21      | ' <u>د</u>  | Google apps    |
|                                                                          |                   |                 |                   |                     |                    | Account | Search      | Google+        |
|                                                                          |                   | 0               |                   | 1                   |                    |         |             |                |
|                                                                          |                   | 9               | 000               | <b>JIC</b>          |                    | M       | 31          | - 🛆 - '        |
|                                                                          |                   |                 |                   |                     |                    | Gmail   | Calendar    | Drive          |
|                                                                          | O Search G        | oogle or type : | 1101              |                     |                    | B       |             |                |
|                                                                          | - Search G        | obgie of type a | I OKL             |                     | Ŷ                  | Docs    | Sheets      | Slides         |
|                                                                          |                   |                 |                   |                     | 6                  |         | -           | 8              |
|                                                                          |                   |                 |                   |                     |                    | Sites   | Groups      | Contacts       |
|                                                                          | Google Drive      | Google Docs     | Google Sheets     | Google Slides       | Citrix Receiver    | _       |             | 0              |
|                                                                          |                   |                 |                   |                     |                    |         |             | (Ø)            |
|                                                                          | 0                 | Bb              |                   | *                   |                    |         |             | Customize      |

Click on the plus sign in order to create a new presentation.

| = 吉 Slides | Q Se                     | earch                               |                                                                           |                                                                                                    |                                                                                                    |
|------------|--------------------------|-------------------------------------|---------------------------------------------------------------------------|----------------------------------------------------------------------------------------------------|----------------------------------------------------------------------------------------------------|
|            | Start a new presentation | on                                  |                                                                           | Temp                                                                                                    | olate gallery 💲 🚦                                                                                                    |
|            | → <b>+</b>               | Sperioli Quiz<br>Staticada<br>Linna | Materials = 13340 room<br>Materials = 1440<br>Produced forboard<br>+ Real | Sussianary Units and the state of the sussiant of the sussessment of the sussessment of t | y nex things I barned<br>1) Statement<br>2) Statement<br>2) Stat |
|            | Blank                    | Flash cards                         | Science project                                                           | Book report                                                                                                    | Field trip                                                                                                    |

#### <u>Step 4:</u>

Type in a title and then begin to create the presentation.

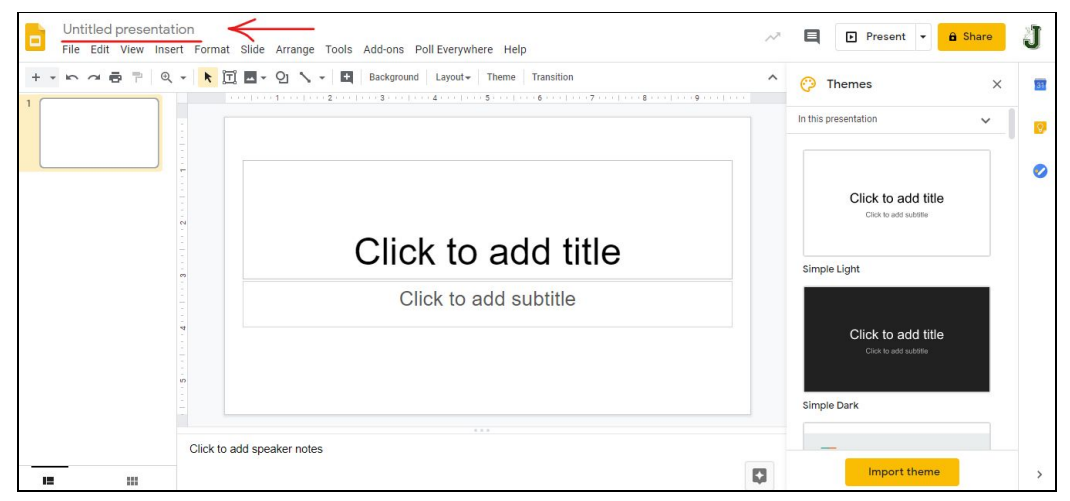

#### <u>Step 5:</u>

Once done, share the document by clicking on the "Share" button in the upper right corner.

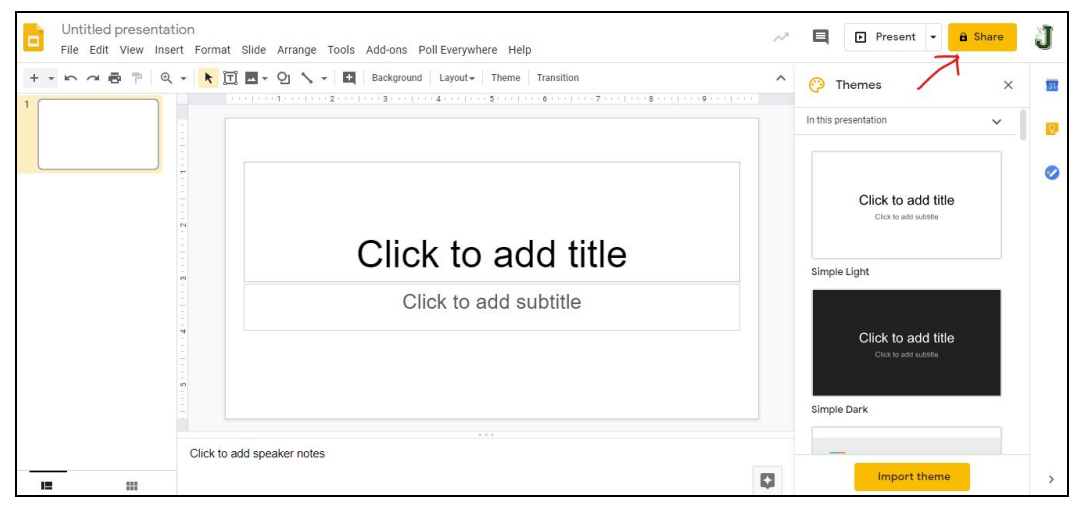

- Type in who you want to share the presentation with
- Choose whether you want this person to be able to view or edit the presentation
- Type in a message to that person
- Click "Send"

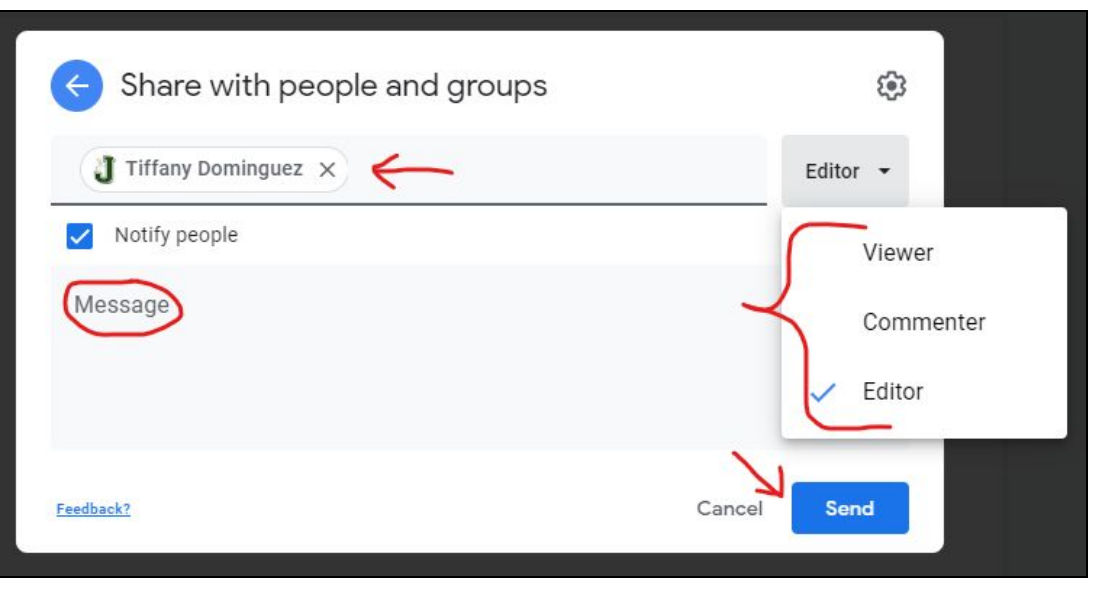

## Google Forms

Google Forms allows you to create and edit surveys and quizzes

#### Google Forms Help Videos

#### <u>Step 1:</u>

Open a new tab on your device and click on the "Waffle".

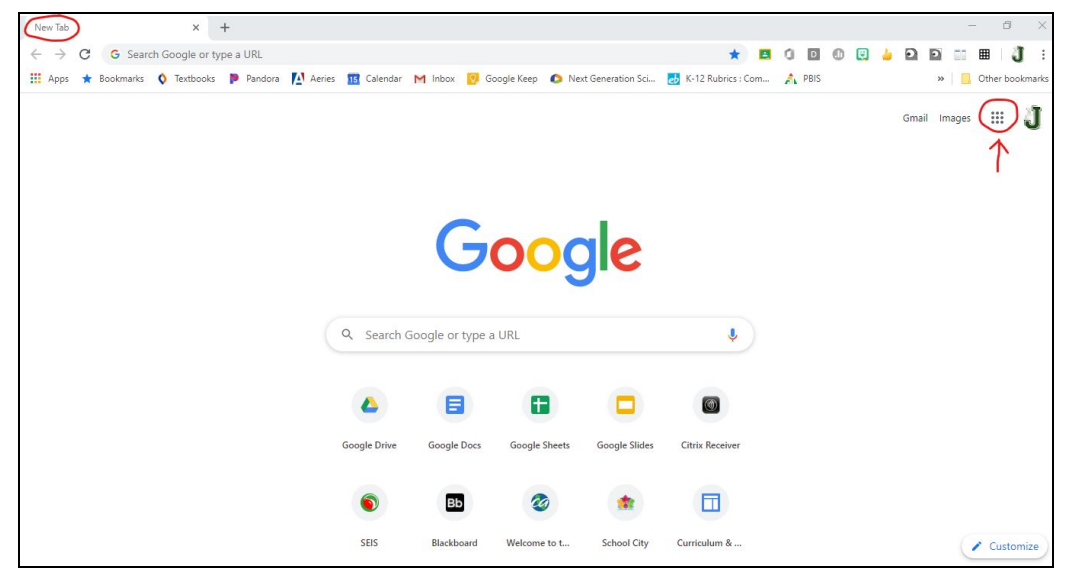

#### <u>Step 2:</u>

Click on the "Forms" app.

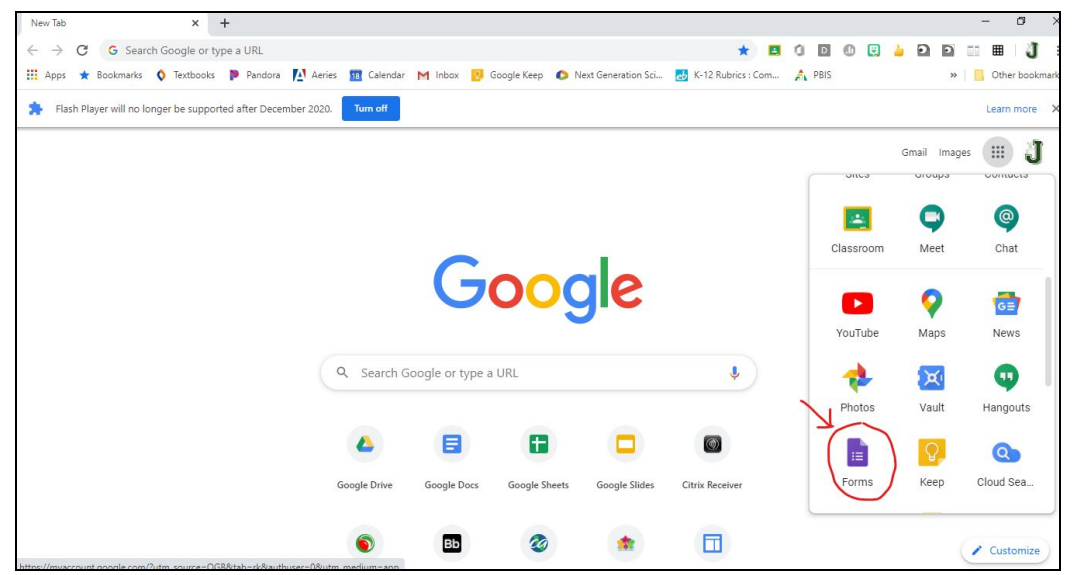

Click on the plus sign in order to create a new quiz or survey.

| = 1 | Forms         | Q Search     |                 |                |                    |
|-----|---------------|--------------|-----------------|----------------|--------------------|
|     | Start         | a new form   |                 | Te             | mplate gallery 💲 🚦 |
|     | $\rightarrow$ |              |                 |                |                    |
|     | Blank         | Time Off Req | uest Blank Quiz | Event Feedback | Course Evaluation  |

#### <u>Step 4:</u>

Type in a title (Pick one of the two spots to type in the title) and then begin to create the survey or quiz.

| Untitled form | <u> </u>                                             |                     |                 | ង   | 0 | 0 | ŝ           | Send | : | J |
|---------------|------------------------------------------------------|---------------------|-----------------|-----|---|---|-------------|------|---|---|
|               |                                                      | Questions Responses |                 |     |   |   |             |      |   |   |
|               | Untitled form                                        | ←                   |                 |     |   |   |             |      |   |   |
|               | Untitled Question Option 1 Add option or add "Other" |                     | Multiple choice | . , | • | ÷ | D<br>T<br>T |      |   |   |
|               |                                                      |                     | C D Required    |     | : | E | 3           |      |   |   |

## <u>Step 5:</u>

Once done, share the Form by clicking on the "Share" button in the upper right corner.

| ి Untitled form 🛱 | Questions Responses                                          | Ô | © ∯ Send                                               | i J |
|-------------------|--------------------------------------------------------------|---|--------------------------------------------------------|-----|
|                   | Untitled form<br>Form description                            |   |                                                        |     |
|                   | Untitled Question     Option 1     Add option or add "Other" | • | <ul> <li>⊕</li> <li>₽</li> <li>₽</li> <li>₽</li> </ul> |     |
|                   | 🗋 🔟 Required 🍼 🗄                                             | : |                                                        |     |

- Type in who you want to share the Google Form with
- The "Subject" will automatically list the title of your Google Form
- Type in a message to that person
- Click "Send"

| ived in Drive                                   |                       |                     |          |
|-------------------------------------------------|-----------------------|---------------------|----------|
| Send form                                       |                       |                     | ×        |
| Automatically collect respond<br>address        | dent's Bellflower Uni | fied School Distric | ct email |
| Send via 🖸 🖘                                    | <>                    |                     | f        |
| Email                                           |                       |                     |          |
| то                                              |                       |                     |          |
| Subject                                         |                       |                     |          |
| Untitled form                                   |                       |                     |          |
| Message<br>I've invited you to fill out a form: |                       |                     |          |
| Include form in email                           |                       |                     |          |
| 0                                               |                       | Cancel              | Sand     |
| 2+ Add collaborators                            |                       | Cancel              | Send     |

## Google Classroom

Google Classroom allows students to see, complete, and turn in online assignments that have been out by teachers

#### Google Classroom Help Videos

#### <u>Step 1:</u>

Open a new tab on your device and click on the "Waffle".

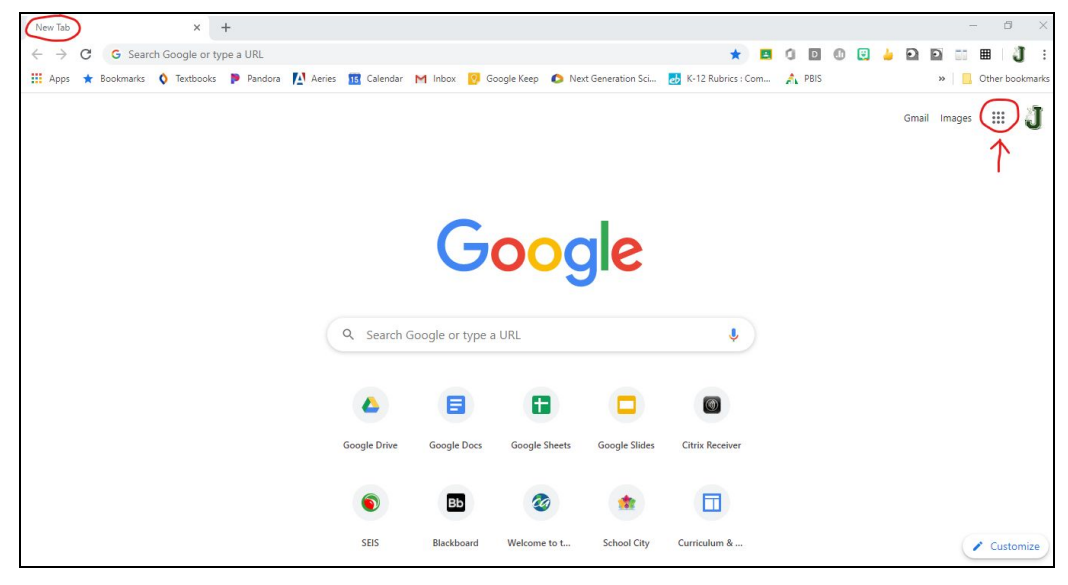

#### <u>Step 2:</u>

Click on the "Classroom" app.

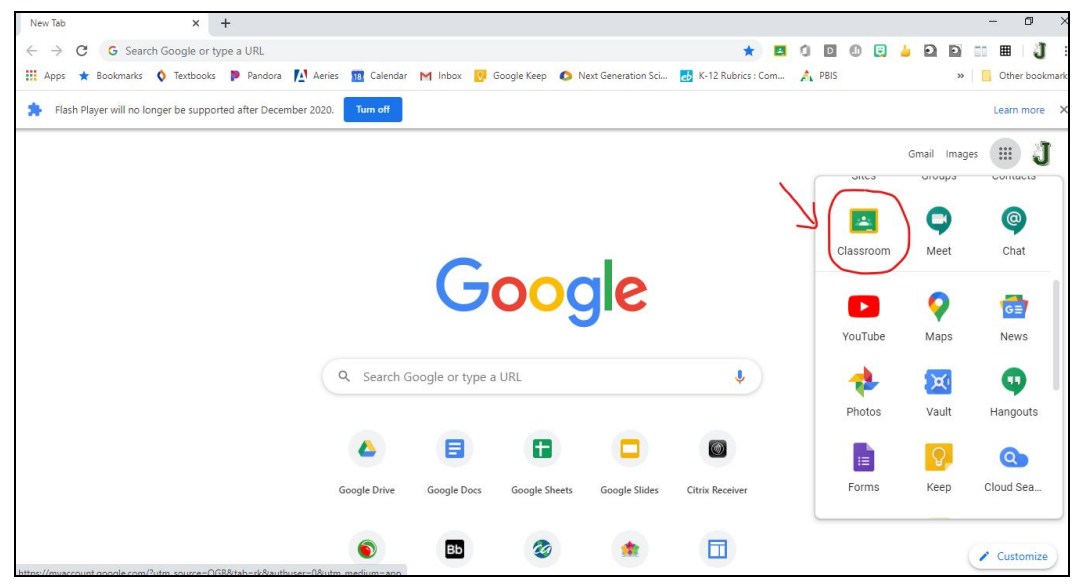

<u>Step 3:</u> Click on the title of your Google Classroom

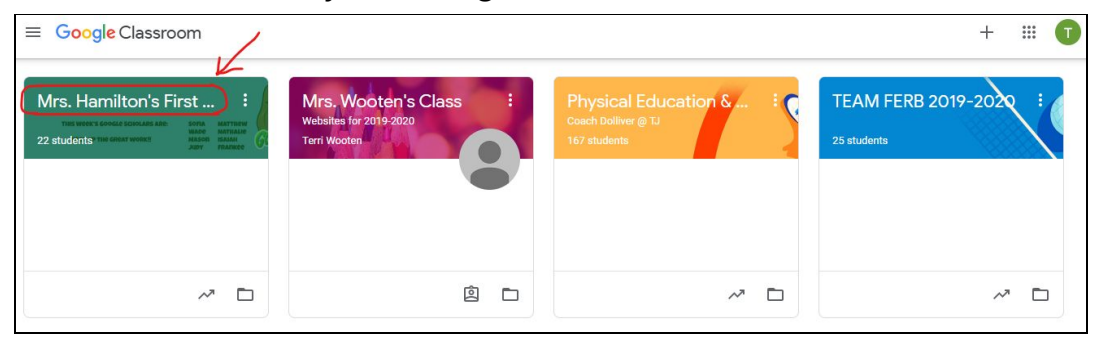

<u>Step 4:</u>

- Click on "Stream" to view announcements and other important information posted by the teacher
- Click on "Classwork" to see what assignments have been posted by the teacher (Colored icons next to assignments mean that they have not been turned in) (Grey icons next to assignments mean that they have been turned in)
- Click on "People" to see who is in the Google Classroom

| ≡ Mrs. Ha | milton's First Grade 2019-2                                                                       | 020 Stream Classwork People Grades                                                                                        | ۲         | *** | J |
|-----------|---------------------------------------------------------------------------------------------------|----------------------------------------------------------------------------------------------------|-----------|-----|---|
|           | Mrs. Hamilto<br>class code dqhmu2d []<br>Meet link https://meet.google.<br>THIS WEEK'S<br>KEEP UP | on's First Grade 2019-2020                                                                                                | ne<br>oto |     |   |
|           | Upcoming<br>No work due soon                                                                      | Share something with your class                                                                                           | →<br>_    |     |   |
|           | View all                                                                                          | Holly Hamilton<br>Jun 3<br>Here is the link to our End of the Year Messages made on Flipgrid. The password is "Hamilton". |           |     |   |
| 0         |                                                                                                   | Flipgrid MixTape<br>https://flipgrid.com/+hamilto                                                                         |           |     |   |

## Google Meets

Google Meets allows for video conferencing or video chats

#### Google Meet Help Videos

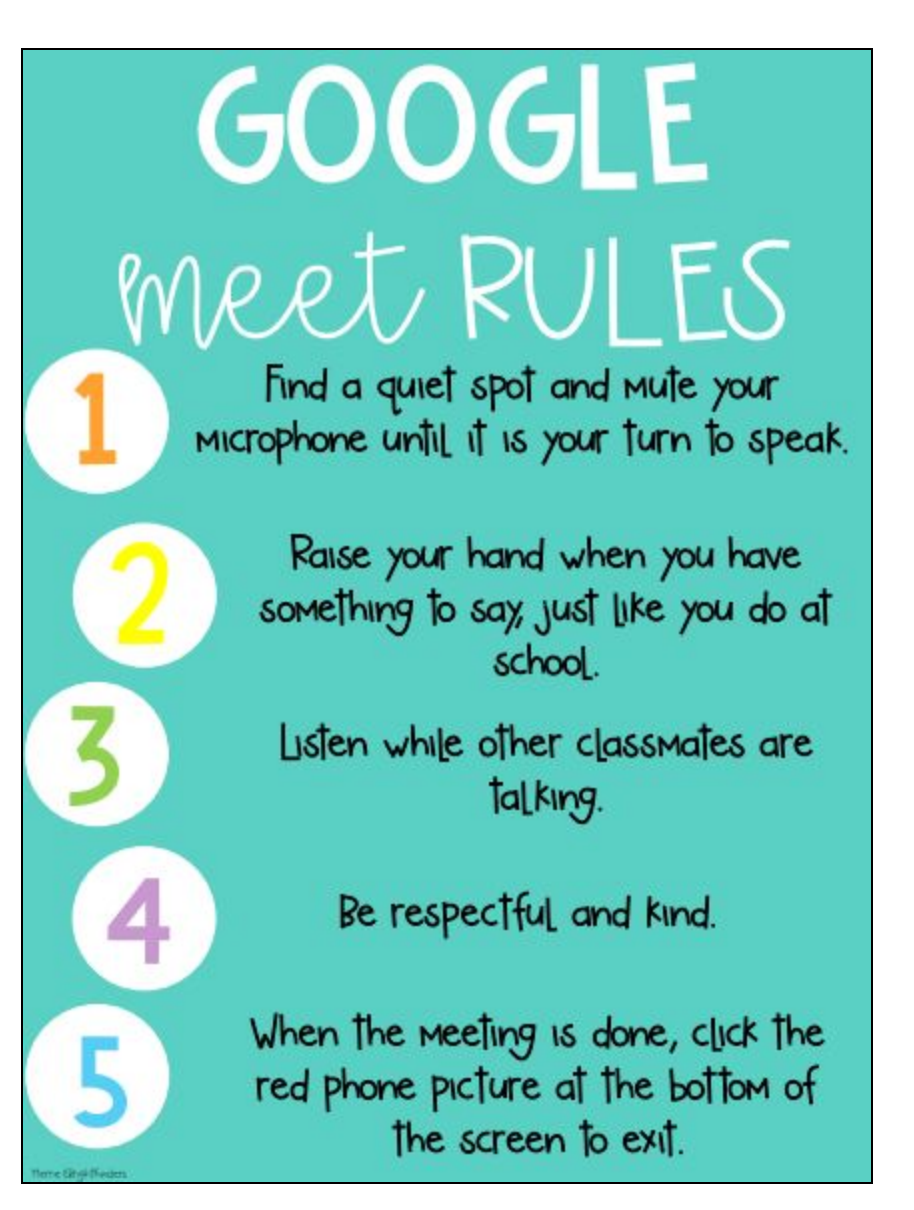

Go to the "Stream" section of Google Classroom and click on the Google Meet link that is provided by the teacher (it can be found in one of two places) OR go to your emails and click on the Google Meet link that was sent to you.

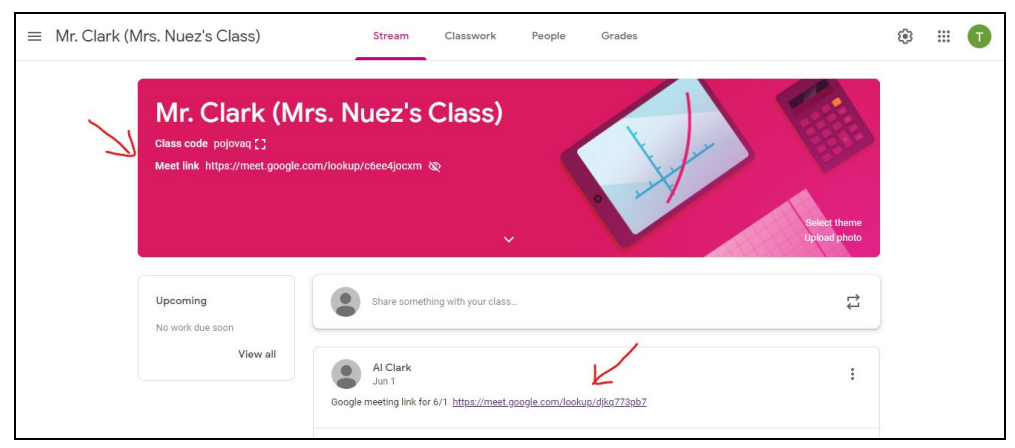

(Google Classroom)

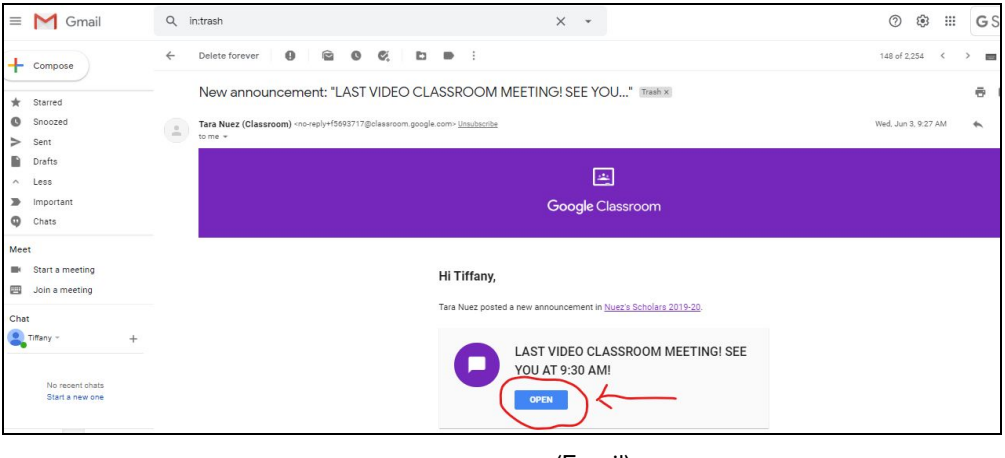

(Email)

#### <u>Step 2:</u>

- Check that your microphone has been turned OFF.
- Check that your camera has been turned ON.
- Ask to join the meeting and wait to be let in by the teacher.

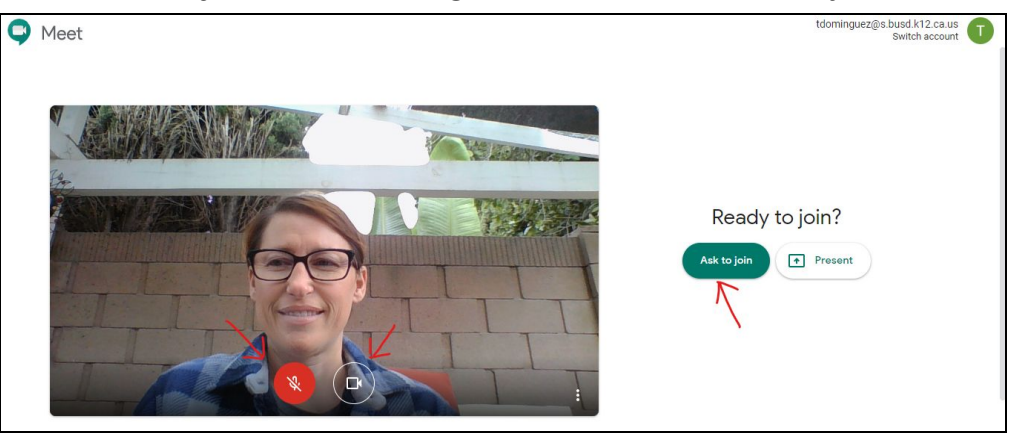

Follow the Google Meets Rules listed above. When the meeting is over, click the red telephone button to "Leave Call".

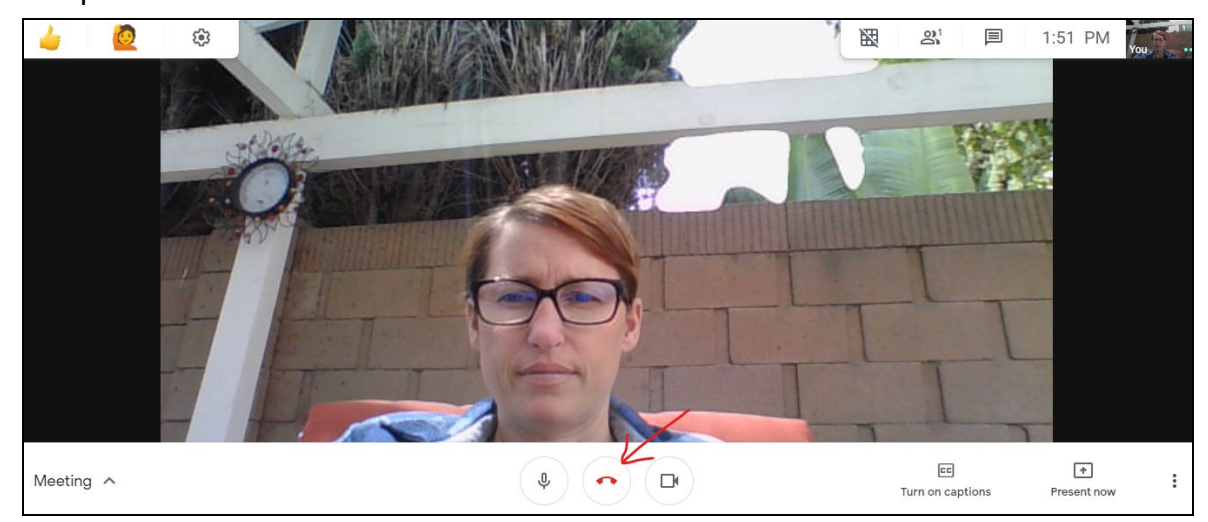

## Accelerated Reader

Accelerated Reader lets students take quizzes online to see if they understood the books that they read

#### <u>Step 1:</u>

Click on this link: <u>https://hosted30.renlearn.com/264564/</u>

and click the button labeled "I'm a Student"

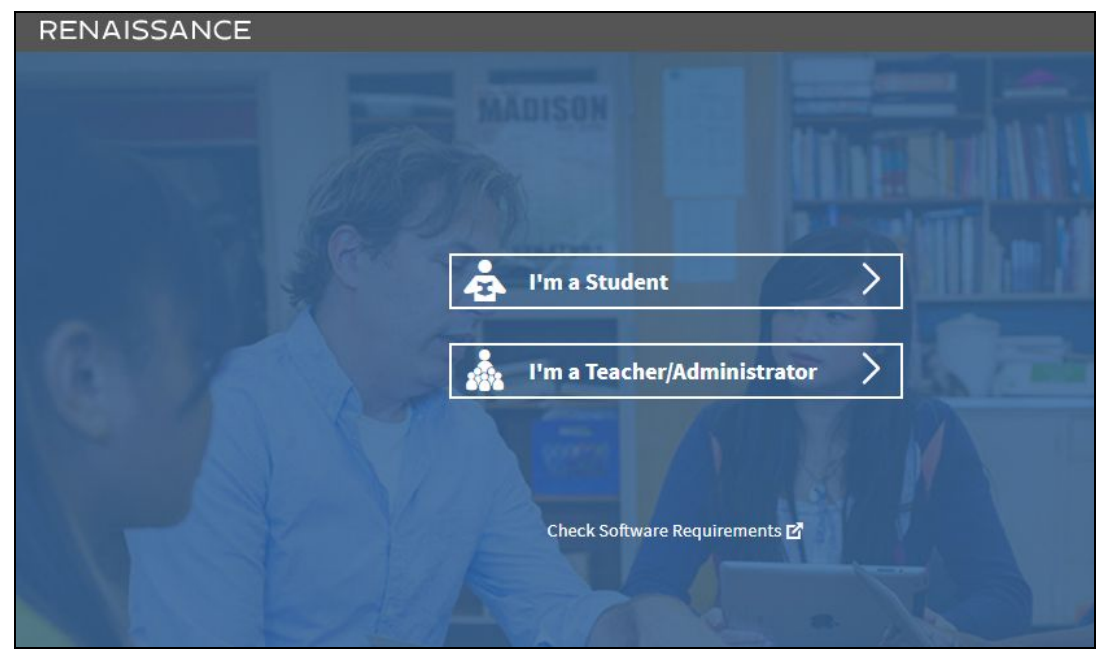

#### <u>Step 2:</u>

Click on "Thomas Jefferson Elementary School" and "Next"

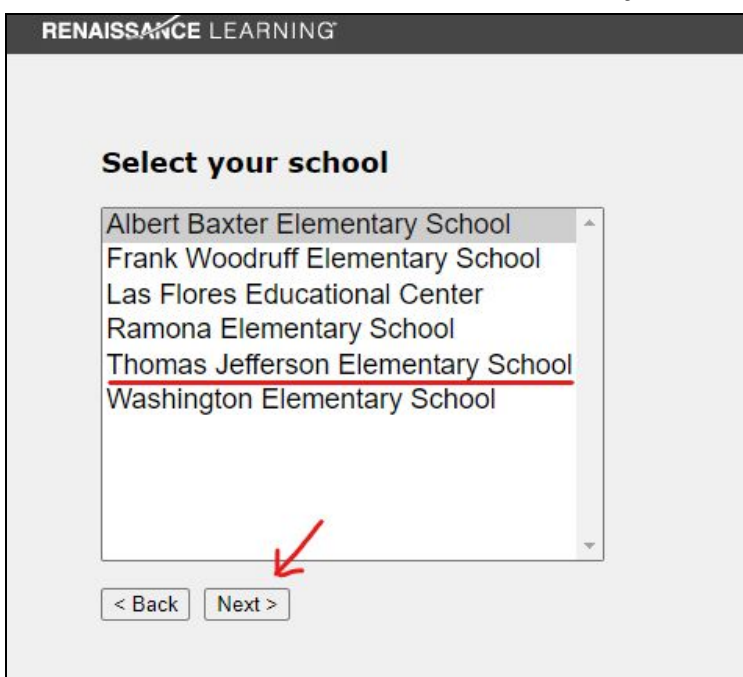

Input your first and last name and then click "Search"

| AISSANCE LEARN          | ING                                          |
|-------------------------|----------------------------------------------|
| School: Thon            | nas Jefferson Elementary School              |
| (If this is not         | your school, change school now.)             |
| Type in all o           | r part of your name                          |
| First Name              |                                              |
| First Name              |                                              |
| Last Name               |                                              |
| < Back Search           |                                              |
|                         |                                              |
|                         |                                              |
| aissance Learning, Inc. | All rights reserved. About Renaissance Place |
|                         |                                              |

## <u>Step 4:</u>

Click on your name and then put in your password information. Then click "Log In".

| RENAISSANCE |                                           |
|-------------|-------------------------------------------|
|             | Student                                   |
|             | User Name 12793                           |
| Gul AN      | Password                                  |
| 11-215      | Log In                                    |
|             | Change Your Role   Forgot Your User Name? |

Input the book's title and take the test.